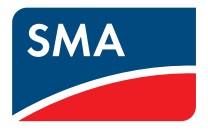

# Aparelho para a monitorização de sistemas SUNNY WEBBOX com Bluetooth<sup>®</sup> Wireless Technology

Manual de utilização

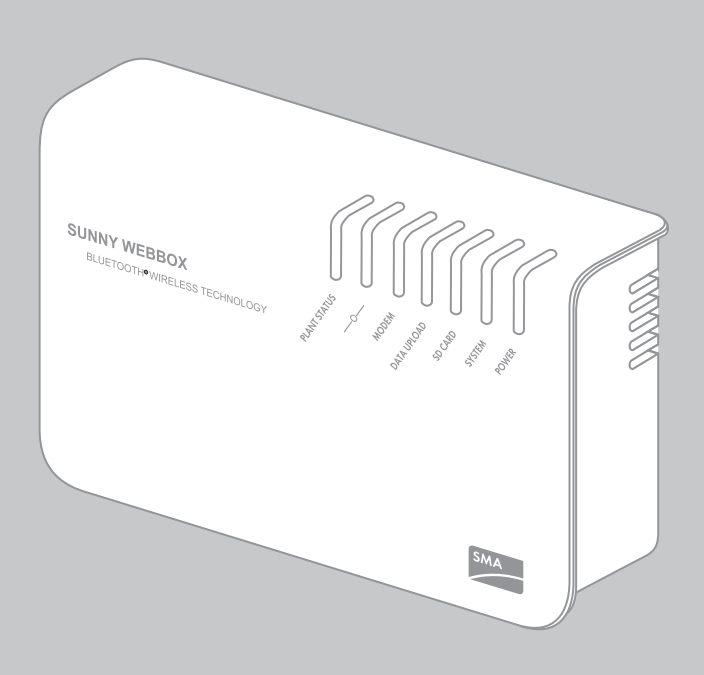

PT

# Índice

| 1     | Observações relativas ao presente manual           | 8  |
|-------|----------------------------------------------------|----|
| 1.1   | Aplicabilidade                                     | 8  |
| 1.2   | Informações adicionais                             | 8  |
| 13    | Símbolos utilizados                                | 9  |
| 1.4   | Formatações                                        | 9  |
| 2     | Segurança                                          | 10 |
| 2.1   | Utilização prevista                                | 10 |
| 2.1.1 | Produtos compatíveis                               | 11 |
| 2.1.2 | Grupo-alvo                                         | 11 |
| 2.1.3 | Pré-requisitos aplicáveis ao sistema informático   | 11 |
| 2.2   | Indicações de segurança                            | 12 |
| 3     | Descrição do produto                               | 13 |
| 3.1   | A Sunny WebBox com Bluetooth                       | 13 |
| 3.2   | Vista geral das funções                            | 14 |
| 3.3   | Placa de identificação                             | 15 |
| 3.4   | Vista geral dos LED                                | 16 |
| 3.5   | Observações sobre a utilização da Sunny WebBox     | 17 |
| 4     | Princípios básicos da Sunny WebBox com Bluetooth . | 18 |
| 4.1   | Interface de utilizador                            | 18 |
| 4.1.1 | Barra de ferramentas                               | 19 |
| 4.1.2 | Árvore do sistema                                  | 20 |
| 4.1.3 | Menu de aparelhos                                  | 21 |
| 4.1.4 | Vista geral                                        | 21 |
| 4.1.5 | Valores momentâneos                                | 23 |
| 4.1.6 | Configurações                                      | 25 |
| 4.1.7 | Ocorrências                                        | 26 |
| 4.1.8 | Actualizações                                      | 28 |

| Índice |  |
|--------|--|
|        |  |

| 4.2   | Conceito de segurança e de palavra-passe               |
|-------|--------------------------------------------------------|
| 4.2.1 | Grupos de utilizadores                                 |
| 4.2.2 | Palavra-passe do sistema 29                            |
| 4.2.3 | Segurança no acesso à Sunny WebBox com Bluetooth       |
| 4.2.4 | Qualidade das palavras-passe                           |
| 4.2.5 | SMA Grid Guard                                         |
| 4.2.6 | Esqueceu-se da palavra-passe 31                        |
| 4.3   | Símbolos                                               |
| 5     | Iniciar e terminar sessão na Sunny WebBox36            |
| 5.1   | Iniciar sessão na Sunny WebBox                         |
| 5.2   | Terminar sessão na Sunny WebBox37                      |
| 6     | Operação                                               |
| 6.1   | Vista de sistema                                       |
| 6.1.1 | Estado do sistema                                      |
| 6.1.2 | Configurar os parâmetros de uma classe de aparelhos    |
| 6.1.3 | Alterar o nome do sistema                              |
| 6.2   | Vista de aparelho                                      |
| 6.2.1 | Estado do aparelho                                     |
| 6.2.2 | Configurar os parâmetros de um aparelho                |
| 6.3   | Adaptar a palavra-passe de um aparelho à palavra-passe |
|       |                                                        |
| 6.4   | Determinar o número de série da Sunny WebBox           |
| 6.5   | Determinar o endereço IP da WAN42                      |
| 6.6   | Activar/desactivar o modo SMA Grid Guard 42            |
| 7     | Configurar a Sunny WebBox                              |
| 7.1   | Alterar a palavra-passe da Sunny WebBox                |
| 7.2   | Hora do sistema                                        |
| 7.2.1 | Observações sobre a hora do sistema45                  |
| 7.2.2 | Acertar a data e a hora 46                             |

| 7.2.3 | Sincronizar manualmente a data e a hora com o Sunny Portal       |
|-------|------------------------------------------------------------------|
| 7.2.4 | Activar/desactivar a sincronização automática da hora 47         |
| 7.3   | Configuração específica do país                                  |
| 7.3.1 | Configurar o formato da data                                     |
| 7.3.2 | Configurar o idioma                                              |
| 7.3.3 | Configurar o formato dos números                                 |
| 7.3.4 | Configurar o formato da hora 49                                  |
| 7.3.5 | Definir a unidade de temperatura                                 |
| 7.4   | Alterar o nome da Sunny WebBox                                   |
| 7.5   | Configurações de rede                                            |
| 7.5.1 | Observações sobre a configuração da rede                         |
| 7.5.2 | Utilizar configurações dinâmicas de rede (DHCP)51                |
| 7.5.3 | Executar a configuração estática de rede (desactivar DHCP) 52    |
| 7.5.4 | Efectuar configurações proxy 52                                  |
| 7.5.5 | Configurar a porta HTTP 53                                       |
| 7.5.6 | Configurar a porta NAT 54                                        |
| 7.6   | Registo de dados                                                 |
| 7.6.1 | Observações relativas ao registo de dados 54                     |
| 7.6.2 | Ficheiros CSV                                                    |
| 7.6.3 | Ficheiros XML                                                    |
| 7.6.4 | Definir a designação dos valores de medição no idioma do país 57 |
| 7.7   | Alarmes por e-mail em caso de erro                               |
| 7.7.1 | Observações relativas aos alarmes por e-mail em caso de erro 58  |
| 7.7.2 | Activar alarmes por e-mail em caso de erro                       |
| 7.7.3 | Desactivar alarmes por e-mail em caso de erro                    |
| 7.8   | Activar/desactivar serviços do sistema de rede                   |
| 8     | Gerir os dados do sistema                                        |
| 8.1   | Observações sobre os dados do sistema                            |
| 8.2   | Sunny Portal                                                     |
| 8.2.1 | ,<br>Observações sobre o Sunny Portal                            |
| 8.2.2 | Registar a Sunny WebBox no Sunny Portal                          |

| 8.2.3                                                                                                    | Activar/desactivar o Sunny Portal                                                                                                    | 62                                                      |
|----------------------------------------------------------------------------------------------------|----------------------------------------------------------------------------------------------------|---------------------------------------------------------|
| 8.2.4                                                                                                    | Testar a ligação ao Sunny Portal                                                                                                    | 62                                                      |
| 8.2.5                                                                                                    | Definir a frequência de upload                                                                                                    | 63                                                      |
| 8.2.6                                                                                                    | Acesso à Sunny WebBox através do Sunny Portal                                                                                                    | 63                                                      |
| 8.2.7                                                                                                    | Adaptar a identificação do sistema à do Sunny Portal                                                                                                    | 64                                                      |
| 8.3                                                                                                    | Cartão SD                                                                                                    | . 65                                                    |
| 8.3.1                                                                                                    | Observações sobre a memorização dos dados do sistema em cartão SE                                                                                                    | ). 65                                                   |
| 8.3.2                                                                                                    | Guardar os dados do sistema no cartão SD                                                                                                    | 65                                                      |
| 8.4                                                                                                    | Servidor FTP integrado                                                                                                    | . 65                                                    |
| 8.4.1                                                                                                    | Observações sobre o servidor FTP integrado                                                                                                    | 65                                                      |
| 8.4.2                                                                                                    | Activar/desactivar o servidor FTP integrado                                                                                                    | 66                                                      |
| 8.4.3                                                                                                    | Aceder ao servidor FTP através do Internet Explorer                                                                                                    | 66                                                      |
| 8.5                                                                                                    | FTP-Push                                                                                                    | . 67                                                    |
| 8.5.1                                                                                                    | Observações sobre o FTP-Push                                                                                                    | 67                                                      |
| 8.5.2                                                                                                    | Activar/desactivar o FTP-Push                                                                                                    | 67                                                      |
| 8.5.3                                                                                                    | Testar o FTP-Push                                                                                                    | 68                                                      |
|                                                                                                    |                                                                                                    |                                                         |
| 9                                                                                                    | Funções de assistência                                                                                                    | . 69                                                    |
| <b>9</b><br>9.1                                                                                                    | <b>Funções de assistência</b><br>Executar a actualização da Sunny WebBox                                                                                                    | <b>. 69</b>                                             |
| <b>9</b><br>9.1<br>9.1.1                                                                                                    | <b>Funções de assistência</b><br>Executar a actualização da Sunny WebBox<br>Observações.                                                                                                    | <b>. 69</b><br>. 69<br>. 69                             |
| <b>9</b><br>9.1<br>9.1.1<br>9.1.2                                                                                                    | <b>Funções de assistência.</b><br>Executar a actualização da Sunny WebBox                                                                                                    | <b>. 69</b><br>69<br>70                                 |
| <b>9</b><br>9.1<br>9.1.1<br>9.1.2<br>9.1.3                                                                                                    | Funções de assistência.         Executar a actualização da Sunny WebBox         Observações.         Actualização do firmware através da internet (recomendada)         Actualização do firmware através do cartão SD                                                                                                    | <b>. 69</b><br>69<br>70<br>71                           |
| <b>9</b><br>9.1<br>9.1.1<br>9.1.2<br>9.1.3<br><b>9.2</b>                                                                                                 | Funções de assistência.         Executar a actualização da Sunny WebBox         Observações.         Actualização do firmware através da internet (recomendada)         Actualização do firmware através do cartão SD         Efectuar a actualização de sub-aparelhos                                                                                                    | . 69<br>69<br>70<br>71<br>72                            |
| <b>9</b><br>9.1<br>9.1.1<br>9.1.2<br>9.1.3<br><b>9.2</b><br>9.2.1                                                                                        | Funções de assistência.         Executar a actualização da Sunny WebBox         Observações.         Actualização do firmware através da internet (recomendada)         Actualização do firmware através do cartão SD         Efectuar a actualização de sub-aparelhos         Observações.                                                                                                    | . 69<br>69<br>70<br>71<br>72<br>72                      |
| <ul> <li>9.1</li> <li>9.1.1</li> <li>9.1.2</li> <li>9.1.3</li> <li>9.2</li> <li>9.2.1</li> <li>9.2.2</li> </ul>                                          | Funções de assistência.         Executar a actualização da Sunny WebBox         Observações.         Actualização do firmware através da internet (recomendada)         Actualização do firmware através do cartão SD         Efectuar a actualização de sub-aparelhos         Observações.         Actualização do firmware através do cartão SD         Efectuar a actualização de sub-aparelhos         Observações.         Actualização do aparelho através da internet (recomendado)                                                                                                    | . 69<br>69<br>70<br>71<br>72<br>72<br>74                |
| <ul> <li>9.1</li> <li>9.1.1</li> <li>9.1.2</li> <li>9.1.3</li> <li>9.2</li> <li>9.2.1</li> <li>9.2.2</li> <li>9.2.3</li> </ul>                           | Funções de assistência.         Executar a actualização da Sunny WebBox         Observações.         Actualização do firmware através da internet (recomendada)         Actualização do firmware através do cartão SD         Efectuar a actualização de sub-aparelhos         Observações.         Actualização do aparelho através da internet (recomendado)         Actualização do aparelhos através do cartão SD                                                                                                    | . 69<br>69<br>70<br>71<br>72<br>72<br>74<br>76          |
| <ul> <li>9.1</li> <li>9.1.1</li> <li>9.1.2</li> <li>9.1.3</li> <li>9.2</li> <li>9.2.1</li> <li>9.2.2</li> <li>9.2.3</li> <li>9.3</li> </ul>              | Funções de assistência.         Executar a actualização da Sunny WebBox         Observações.         Actualização do firmware através da internet (recomendada)         Actualização do firmware através do cartão SD         Efectuar a actualização de sub-aparelhos         Observações.         Actualização do aparelho através da internet (recomendado)         Observações.         Actualização do aparelho através da internet (recomendado)         Reiniciar a Sunny WebBox através da interface de utilizador                                                                                                    | . 69<br>69<br>70<br>71<br>72<br>72<br>74<br>76<br>r. 78 |
| <ul> <li>9.1</li> <li>9.1.1</li> <li>9.1.2</li> <li>9.1.3</li> <li>9.2</li> <li>9.2.1</li> <li>9.2.2</li> <li>9.2.3</li> <li>9.3</li> <li>9.4</li> </ul> | Funções de assistência.         Executar a actualização da Sunny WebBox         Observações.         Actualização do firmware através da internet (recomendada)         Actualização do firmware através do cartão SD         Actualização do firmware através do cartão SD         Efectuar a actualização de sub-aparelhos         Observações.         Actualização do aparelho através da internet (recomendado)         Actualização dos aparelhos através da internet (recomendado)         Actualização dos aparelhos através da internet (recomendado)         Reiniciar a Sunny WebBox através da interface de utilizadou         Repor as configurações da Sunny WebBox através do         botão de reposição | . 69<br>69<br>70<br>71<br>72<br>72<br>74<br>76<br>r. 78 |

| 10   | Localização de erros                                    | 81 |
|------|---------------------------------------------------------|----|
| 10.1 | Localização geral de erros na Sunny WebBox              | 81 |
| 10.2 | Localização de erros na ligação Bluetooth               | 87 |
| 11   | Anexo                                                   | 89 |
| 11.1 | Observações sobre o cartão SD                           | 89 |
| 11.2 | Estrutura do ficheiro config.xml                        | 89 |
| 11.3 | Estrutura de um ficheiro de dados XML                   | 91 |
| 11.4 | Observações relativas ao seu navegador de internet      | 92 |
| 11.5 | Definir regra de excepção do proxy no Internet Explorer | 92 |
| 11.6 | Activar o IPv6 no Windows XP SP2                        | 93 |
| 11.7 | Atribuir endereços IP numa rede local                   | 93 |
| 12   | Contactos                                               | 94 |

### 1 Observações relativas ao presente manual

Este manual descreve a operação da Sunny WebBox com *Bluetooth*. Guarde sempre este manual num local de fácil acesso. Este manual não contém informações detalhadas sobre os aparelhos ligados. Encontrará informações detalhadas sobre os aparelhos ligados nos respectivos manuais.

### 1.1 Aplicabilidade

Este manual de utilização é válido para a Sunny WebBox com *Bluetooth* a partir da versão de hardware A1 e a partir da versão de firmware 1.04.

### 1.2 Informações adicionais

Encontrará hiperligações para informações adicionais em www.SMA-Solar.com.

| Título do documento                                               | Tipo de documento  |
|-------------------------------------------------------------------|--------------------|
| SMA Bluetooth – SMA Bluetooth <sup>®</sup> Wireless Technology na | Informação técnica |
| práctica                                                          |                    |
| O conceito de palavra-passe e de segurança da SMA em              | Descrição técnica  |
| sistemas fotovoltaicos protegidos por palavra-passe com           |                    |
| Bluetooth <sup>®</sup> Wireless Technology                        |                    |

É possível aceder ao manual de utilização da Sunny WebBox com Bluetooth através do botão de ajuda 🕐 na interface de utilizador.

8

### 1.3 Símbolos utilizados

Neste documento são utilizados os seguintes tipos de avisos de segurança, bem como observações gerais:

| A                                                                                                    | PERIGO                                                                                                    |                                                                                                    |  |  |  |
|----------------------------------------------------------------------------------------------------|----------------------------------------------------------------------------------------------------|----------------------------------------------------------------------------------------------------|--|--|--|
|                                                                                                    | "PERIGO" é um aviso de segurança que, se não observado, imediatamente será fatal o<br>causará uma lesão grave. |                                                                                                    |  |  |  |
| Ŵ                                                                                                    | ATENÇÃO                                                                                                    |                                                                                                    |  |  |  |
|                                                                                                    | "ATENÇÃO" é<br>uma lesão gra                                                                                   | é um aviso de segurança que, se não observado, poderá ser fatal ou causar<br>ve.                                                                                                |  |  |  |
| Ŵ                                                                                                    | CUIDADO                                                                                                    |                                                                                                    |  |  |  |
|                                                                                                    | "CUIDADO" é<br>leve ou moder                                                                                   | um aviso de segurança que, se não observado, poderá causar uma lesão<br>ada.                                                                                                    |  |  |  |
|                                                                                                    | PRECAUÇÃO<br>"PRECAUÇÃO<br>materiais.                                                                          | " é um aviso de segurança que, se não observado, poderá causar danos                                                                                                    |  |  |  |
| i                                                                                                    | <b>Observação</b><br>Uma observação aborda informações importantes para o perfeito funcionamento do produto.   |                                                                                                    |  |  |  |
| <b>1.4 Fo</b><br>Neste mo<br>do produ                                                                                              | ormataçõe<br>inual, o termo "<br>to "Sunny Webl                                                                | <b>S</b><br>sistema fotovoltaico" será abreviado para "sistema FV". Além disso, o nome<br>Box com Bluetooth <sup>®</sup> " será abreviado no texto corrido para "Sunny WebBox". |  |  |  |
| Formate                                                                                                    | ação                                                                                                    | Significado                                                                                                    |  |  |  |
| [Guarda                                                                                                    | r]                                                                                                    | Os botões encontram-se entre parênteses rectos [].                                                                                                    |  |  |  |
| "Menul                                                                                                    | "                                                                                                    | As opções de menu encontram-se entre aspas.                                                                                                    |  |  |  |
| "Menul > Menu2" Os caminhos de menu encontram-se entre aspas. O parênte<br>à direita > separa os menus individuais uns dos outros. |                                                                                                    | Os caminhos de menu encontram-se entre aspas. O parêntese em ângulo<br>à direita > separa os menus individuais uns dos outros.                                                  |  |  |  |
| Exemplo                                                                                                    | :                                                                                                    | Os exemplos encontram-se em itálico.                                                                                                    |  |  |  |

## 2 Segurança

### 2.1 Utilização prevista

A Sunny WebBox com *Bluetooth* é um dispositivo de registo de dados que recolhe os dados de um sistema fotovoltaico, regista-os e disponibiliza-os para consulta numa interface de utilizador através do servidor web integrado. Além disso, a Sunny WebBox possibilita o diagnóstico remoto e a configuração dos aparelhos ligados de um sistema fotovoltaico através do computador.

A Sunny WebBox foi concebida para uso privado e industrial.

Os dados da Sunny WebBox não são adequados para efeitos de facturação. Os dados recolhidos pela Sunny WebBox acerca da produção de energia do seu sistema podem divergir dos dados do contador de energia eléctrica. A utilização da internet pode acarretar outros custos.

A Sunny WebBox destina-se exclusivamente a ser utilizada em interiores.

Utilize a Sunny WebBox exclusivamente com o transformador fornecido e no intervalo de tensão previsto.

A Sunny WebBox tem de estar a ser sempre alimentada com corrente.

• Não utilizar a Sunny WebBox numa tomada com temporizador.

A Sunny WebBox só pode ser utilizada com acessórios originais ou acessórios recomendados pela SMA Solar Technology AG.

Utilize a Sunny WebBox exclusivamente para os fins descritos no manual.

Por motivos de segurança, não é permitido alterar o produto ou nele montar componentes que não sejam expressamente recomendados ou comercializados pela SMA Solar Technology AG para este produto.

Os documentos fornecidos são parte integrante do produto.

- Ler e respeitar os documentos.
- Guardar todos os documentos sempre em local acessível.

### 2.1.1 Produtos compatíveis

A Sunny WebBox é compatível com os seguintes produtos SMA:

• todos os inversores SMA com Bluetooth integrado

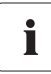

# Inversores do modelo SB x000TL-20 só são compatíveis a partir da versão de firmware 2.06

- No caso destes inversores com versão de firmware inferior a 2.06, executar uma actualização de firmware com cartão SD (ver descrição técnica "Actualização do firmware com cartão SD" em www.SMA-Solar.com).
- Inversores SMA equipados posteriormente com SMA Bluetooth Piggy-Back / SMA Bluetooth Piggy-Back Plus a partir da versão de firmware 02.00.00.R. Encontra uma lista dos inversores compatíveis no manual do SMA Bluetooth Piggy-Back / SMA Bluetooth Piggy-Back Plus.
- Sunny Backup equipado posteriormente com SMA Bluetooth Piggy-Back Off-Grid a partir da versão de firmware 01.00.00.R. Encontra uma lista dos Sunny Backup compatíveis no manual do SMA Bluetooth Piggy-Back Off-Grid.
- Power Reducer Box
- Sunny Matrix a partir da versão de firmware 2.10.00
- SMA Bluetooth Repeater
- Sunny SensorBox com SMA Power Injector com Bluetooth
- Tomada de controlo à distância SMA

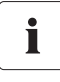

#### Actualizar o firmware dos produtos SMA

Para que a comunicação Bluetooth funcione correctamente no sistema, o firmware dos produtos SMA tem de estar actualizado.

• Antes de colocar a Sunny WebBox em funcionamento, actualizar o firmware dos produtos SMA (ver manual dos produtos SMA).

### 2.1.2 Grupo-alvo

Este documento destina-se ao utilizador final e a técnicos especializados. Ao iniciar sessão na Sunny WebBox, estão disponíveis 2 grupos de utilizadores: "Instalador" e "Utilizador". O grupo de utilizadores "Instalador" tem de ser utilizado exclusivamente por pessoal qualificado que esteja autorizado a alterar parâmetros dos aparelhos ligados relevantes para a rede.

### 2.1.3 Pré-requisitos aplicáveis ao sistema informático

#### Resolução de ecrã recomendada:

• 1 024 píxeis x 768 píxeis

#### Navegador de internet:

- Internet Explorer a partir da versão 8
- Firefox a partir da versão 3.6

11

### 2.2 Indicações de segurança

#### Indicações gerais de segurança para evitar ferimentos

- Não abrir o aparelho ou o transformador.
- Assentar os cabos de forma que ninguém possa pisar ou tropeçar neles.

#### Indicações gerais para evitar danos

- Tocar em componentes electrónicos pode danificar ou destruir o aparelho devido a descargas electrostáticas (ESD). Evite tocar em ligações de componentes e contactos de fichas. Descarregue a electricidade estática do seu corpo antes de realizar trabalhos no aparelho.
- Com a ajuda da Sunny WebBox com Bluetooth pode alterar parâmetros relevantes para a segurança dos inversores SMA (p. ex., parâmetros SMA Grid Guard). Parâmetros mal configurados podem dar origem a perdas de rendimento. Os parâmetros relevantes para a segurança só podem ser alterados após acordo com a empresa fornecedora de energia em cuja rede injecta electricidade.
- O processo de memorização de parâmetros pode demorar até 30 segundos. Não desligue a Sunny WebBox com Bluetooth da alimentação de tensão durante o processo de memorização. Se desligar a Sunny WebBox da alimentação de tensão durante o processo de memorização, podem perder-se dados.

# 3 Descrição do produto

### 3.1 A Sunny WebBox com Bluetooth

A Sunny WebBox com *Bluetooth* é um aparelho de comunicação que recolhe os dados de um sistema fotovoltaico, regista-os e disponibiliza-os para consulta numa interface de utilizador através do servidor web integrado. Além disso, a Sunny WebBox possibilita o diagnóstico remoto e a configuração dos aparelhos ligados de um sistema fotovoltaico através do computador.

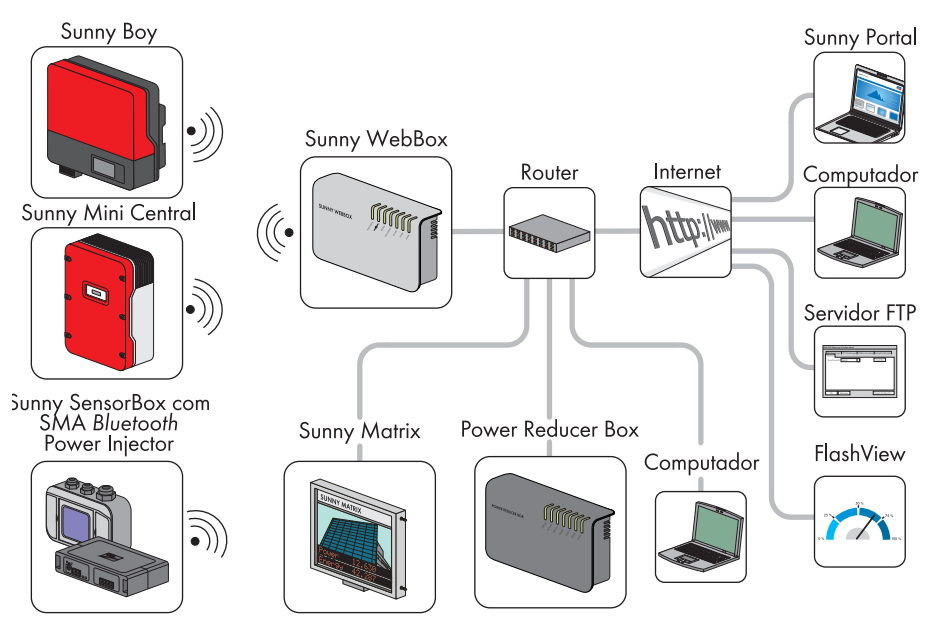

A Sunny WebBox pode consultar e analisar continuamente os dados dos aparelhos ligados. O intervalo de consulta dos dados de todo o sistema fotovoltaico é 5 minutos. Se visualizar dados através da interface de utilizador da Sunny WebBox, os dados actualmente apresentados são consultados de 20 em 20 segundos. Se a ligação ao sistema fotovoltaico for interrompida, a Sunny WebBox restabelece a ligação logo que seja possível.

A Sunny WebBox pode enviar automaticamente os dados recolhidos do sistema fotovoltaico para o portal de internet Sunny Portal ou para um servidor FTP à escolha para serem posteriormente processados. Além disso, o utilizador pode apresentar os dados do seu sistema no ecrã grande Sunny Matrix ou no software FlashView.

É possível utilizar uma Power Reducer Box juntamente com a Sunny WebBox para que o sistema participe nos serviços do sistema de rede. A Sunny WebBox pode receber especificações do operador da rede através da Power Reducer Box e transmiti-las aos inversores do sistema fotovoltaico.

A Sunny WebBox desempenha a função de aparelho que estabelece uma rede (aparelho master) no sistema *Bluetooth*. Os aparelhos master são produtos de comunicação que estabelecem a estrutura do sistema fotovoltaico *Bluetooth* e recolhem, analisam e editam dados. A Sunny WebBox, ao contrário de outros aparelhos master, pode criar até 5 Uplinks, ou seja, ela pode estabelecer ligação directa a 5 aparelhos simultaneamente. Ela também pode assumir a função de slave/nó raiz e participar na estruturação da rede *Bluetooth*. Deste modo, a Sunny WebBox pode interligar vários grupos de inversores que, caso contrário, não teriam ligação *Bluetooth*.

O número de aparelhos que a Sunny WebBox consegue gerir depende do número de aparelhos master existentes na rede Bluetooth com o mesmo NetID. Se a Sunny WebBox for o único master na rede Bluetooth, a Sunny WebBox pode gerir até 50 aparelhos. Se existirem 2 masters na rede Bluetooth (p. ex., o Sunny Explorer ou o Sunny Beam com Bluetooth), a Sunny WebBox não consegue gerir mais do que 25 aparelhos. Numa rede Bluetooth com o mesmo NetID é permitido, no máximo, uma Sunny WebBox com Bluetooth. Para obter mais informações sobre a SMA Bluetooth Wireless Technology, aceda à área de downloads em www.SMA-Solar.com.

### 3.2 Vista geral das funções

As funções mais importantes da Sunny WebBox com Bluetooth Wireless Technology em resumo:

#### Comunicação do sistema

• Controlo sem fios do sistema fotovoltaico com Bluetooth Wireless Technology

#### Comunicação externa do sistema

• Rede Ethernet de 10/100 MBits

#### Servidor Web integrado

- Vista geral rápida do estado actual do sistema fotovoltaico
- Representação gráfica dos dados mais importantes do sistema
- Parametrização de aparelhos individuais ou de uma classe completa de aparelhos
- Parametrização de parâmetros SMA Grid Guard
- Diagnóstico fácil devido à indicação de ocorrências nos aparelhos
- Transmissão segura de dados através de um novo conceito de palavra-passe

#### Gerir dados do sistema fotovoltaico

- Visualizar dados do sistema fotovoltaico através da interface de utilizador
- Guardar dados do sistema fotovoltaico na memória interna
- Guardar dados do sistema fotovoltaico num cartão SD opcional
- Enviar dados do sistema fotovoltaico para o Sunny Portal de forma automatizada
- Aceder a dados do sistema através do servidor FTP interno
- Carregar dados do sistema fotovoltaico através da função FTP-Push para um servidor FTP externo
- Dados do sistema no formato CSV ou XML

#### Funções de assistência

- Actualização do firmware da Sunny WebBox através da internet ou através de cartão SD
- Actualização do firmware dos aparelhos do sistema fotovoltaico através da internet ou de cartão SD (actualização de aparelhos)
- Sincronização temporal através da internet
- Reposição das configurações de fábrica

### 3.3 Placa de identificação

A placa de identificação identifica a Sunny WebBox inequivocamente. A placa de identificação encontra-se na parte traseira da caixa.

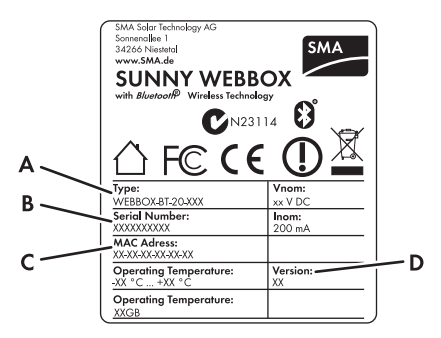

| Posição Designação                      |               | Explicação                     |  |
|-----------------------------------------|---------------|--------------------------------|--|
| A Type Modelo do aparelho               |               | Modelo do aparelho             |  |
| В                                       | Serial Number | Número de série do aparelho    |  |
| С                                       | MAC Adress    | Endereço MAC do aparelho       |  |
| D Version Versão do hardware do aparelh |               | Versão do hardware do aparelho |  |

15

### 3.4 Vista geral dos LED

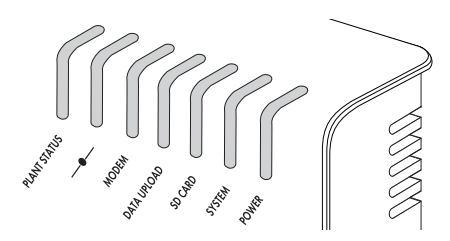

| Designação do<br>LED | Estado                         | Significado                                                                                                    |  |
|----------------------|--------------------------------|----------------------------------------------------------------------------------------------------|--|
| "PLANT STATUS"       | Aceso a verde                  | Todos os aparelhos do sistema fotovoltaico<br>apresentam o estado "OK".                                                |  |
|                      | Aceso a cor-de-laranja         | Pelo menos, 1 aparelho do sistema fotovoltaico<br>apresenta o estado "Aviso".*                                         |  |
|                      | Aceso a vermelho               | Pelo menos, 1 aparelho do sistema fotovoltaico<br>apresenta o estado "Erro".*                                          |  |
|                      | Cor-de-laranja<br>intermitente | A Sunny WebBox está a enviar ficheiros de<br>actualização para os aparelhos do sistema<br>fotovoltaico.*               |  |
|                      | Desligado                      | Não existe nenhum aparelho no sistema fotovoltaico.*                                                                   |  |
| _ <b>_</b>           | Aceso a verde                  | Login em todos os aparelhos ligados OK.                                                                                |  |
|                      | Aceso a cor-de-laranja         | Login em, pelo menos, 1 aparelho ligado não OK.                                                                        |  |
|                      | Aceso a vermelho               | Login em todos os aparelhos ligados não OK.                                                                            |  |
| "MODEM"              | Desligado                      | Não ocupado                                                                                                    |  |
| "DATA UPLOAD"        | Aceso a verde                  | O envio de dados para o Sunny Portal ou um servidor<br>FTP externo está activado. O último upload foi bem<br>sucedido. |  |
|                      | Verde intermitente             | A Sunny WebBox está a enviar dados para o<br>Sunny Portal ou um servidor FTP externo.                                  |  |
|                      | Aceso a vermelho               | O último envio de dados para o Sunny Portal ou um<br>servidor FTP externo falhou.                                      |  |
|                      | Desligado                      | O envio de dados está desactivado.                                                                                     |  |

| Designação do<br>LED | Estado                         | Significado                                                                                                |  |  |
|----------------------|--------------------------------|----------------------------------------------------------------------------------------------------|--|--|
| "SD CARD"            | Aceso a verde                  | O cartão SD está inserido, a escrita é permitida e o espaço de memória livre é superior a 10%.             |  |  |
|                      | Verde intermitente             | Estão a ser escritos dados no cartão SD. O espaço de memória livre é superior a 10%.                       |  |  |
|                      | Aceso a cor-de-laranja         | O cartão SD está inserido, a escrita é permitida e o<br>espaço de memória livre é inferior ou igual a 10%. |  |  |
|                      | Cor-de-laranja<br>intermitente | Estão a ser escritos dados no cartão SD. O espaço de<br>memória livre é inferior ou igual a 10%.           |  |  |
|                      | Aceso a vermelho               | O cartão SD está cheio ou protegido contra escrita ou<br>existe um ficheiro de actualização no cartão SD.  |  |  |
|                      | Desligado                      | Nenhum cartão SD inserido                                                                                  |  |  |
| "SYSTEM"             | Aceso a verde                  | A Sunny WebBox está operacional.                                                                           |  |  |
|                      | Verde intermitente             | A Sunny WebBox está a arrancar.                                                                            |  |  |
|                      | Cor-de-laranja<br>intermitente | A Sunny WebBox está a efectuar uma actualização<br>do firmware.                                            |  |  |
|                      | Vermelho intermitente          | Ocorreu um erro de sistema.                                                                                |  |  |
| "POWER"              | Aceso a verde                  | A Sunny WebBox está a ser alimentada com tensão.                                                           |  |  |
|                      | Desligado                      | A Sunny WebBox não está a ser alimentada com<br>tensão.                                                    |  |  |

\*Os aparelhos tomada de controlo à distância SMA, SMA Bluetooth Repeater e SMA Bluetooth Power Injector não influenciam o estado do LED "PLANT STATUS".

### 3.5 Observações sobre a utilização da Sunny WebBox

- A interface de utilizador da Sunny WebBox necessita do JavaScript para conseguir exibir e executar correctamente conteúdos e funções da Sunny WebBox. Certifique-se de que o JavaScript está activado no seu navegador de internet. Se necessário, consulte a Ajuda do seu navegador de internet.
- O processo de memorização de parâmetros pode demorar até 30 segundos. Não desligue a Sunny WebBox com *Bluetooth* da alimentação de tensão durante o processo de memorização. Caso contrário, os dados poderão perder-se.

# 4 Princípios básicos da Sunny WebBox com Bluetooth

### 4.1 Interface de utilizador

| SUNNY WEBBOX           |             |                                                        |                                                 | SMA                                                 |
|------------------------|-------------|--------------------------------------------------------|-------------------------------------------------|-----------------------------------------------------|
|                        |             |                                                        | A                                               | 🗶 📀 🎼 Terminar                                      |
|                        | Vista geral | Valores momentâneos \Upsilon Configu                   | ações Actualizações                             |                                                     |
| Sunny WebBox Winning 2 | Test        |                                                        |                                                 |                                                     |
| SIMULATOR 2100001138   |             | Test<br>Inversor solar                                 | 100 % Potência nominal disponível p<br>inversor | ara o D                                             |
| SN: 2001389867         |             | Rendmento diario 128,53 kWh<br>Estado Ok               | 0 9<br>50 %                                     | 6 ( 0 W)<br>parelhos                                |
| В                      |             | Rendimento total 24,954 MWH<br>Produtos de comunicação | 🛛 Atenção 0 9                                   | 6 ( 0 W)<br>parelhos                                |
|                        |             | Estado Ok                                              | 0 % 100 % (34                                   | 1,85 kW)                                            |
|                        |             | Inversor eólico                                        | 5 A                                             | parelhos                                            |
|                        |             | Rendimento diário 0 Wh                                 |                                                 |                                                     |
|                        |             | Estado Ok                                              |                                                 |                                                     |
|                        |             | Potência 0 W                                           |                                                 |                                                     |
|                        |             | Rendimento total 13,352 MWR                            |                                                 |                                                     |
|                        | Dia         | s Ano Total                                            |                                                 |                                                     |
|                        |             |                                                        | Potência                                        |                                                     |
|                        | 15 kW       |                                                        |                                                 |                                                     |
|                        | 10 kW       |                                                        |                                                 |                                                     |
| <                      | 5 kW        |                                                        |                                                 |                                                     |
| 155009114   01.04.24.R |             | E                                                      | 🕕 A sua palavra-chave não é seg                 | ura   🌮   🧟 Instalador   🖻   2012-12-11 06:54:06 PM |

| Posição | Designação        | Significado                                                    |
|---------|-------------------|----------------------------------------------------------------|
| A       | Barra de          | A barra de ferramentas possibilita um acesso rápido às funções |
|         | ferramentas       | principais da Sunny WebBox.                                    |
| В       | Árvore do sistema | Na árvore do sistema são apresentados todos os aparelhos de    |
|         |                   | um sistema fotovoltaico numa estrutura em árvore.              |
| С       | Menu de aparelhos | O menu de aparelhos destina-se à consulta de informações e à   |
|         |                   | realização de contigurações relativas aos aparelhos            |
|         |                   | seleccionados na árvore do sistema.                            |
| D       | Área de conteúdos | A área de conteúdos apresenta os conteúdos efectivos. Os       |
|         |                   | conteúdos são determinados através do menu de aparelhos.       |

| Posição | Designação      | Significado                                                              |  |
|---------|-----------------|--------------------------------------------------------------------------|--|
| E       | Barra de estado | A barra de estado apresenta o estado actual da Sunny WebBox              |  |
|         |                 | e contém o seguinte:                                                     |  |
|         |                 | Número de série                                                          |  |
|         |                 | Versão do software                                                       |  |
|         |                 | Após o início de sessão na Sunny WebBox, a barra de estado contém ainda: |  |
|         |                 | <ul> <li>Informações sobre o estado da palavra-passe</li> </ul>          |  |
|         |                 | <ul> <li>Informações sobre a actualização do aparelho</li> </ul>         |  |
|         |                 | <ul> <li>SMA Grid Guard (apenas para instalador)</li> </ul>              |  |
|         |                 | Grupo de utilizadores actual                                             |  |
|         |                 | <ul> <li>Estado de ligação ao sistema fotovoltaico</li> </ul>            |  |
|         |                 | • Data e hora actual                                                     |  |

### 4.1.1 Barra de ferramentas

A barra de ferramentas possibilita um acesso rápido às funções principais da Sunny WebBox.

| Símbolo            | Significado                                                                                                    |
|--------------------|----------------------------------------------------------------------------------------------------|
| ×                  | O botão Configurações abre as configurações da Sunny WebBox.<br>A Sunny WebBox também pode ser configurada através da árvore do sistema<br>"Sunny WebBox" "Configurações". |
| ?                  | O botão Ajuda abre a ajuda da Sunny WebBox.                                                                                                    |
| Terminar<br>sessão | Com o botão "Terminar sessão", o utilizador pode terminar a sessão na interface<br>de utilizador da Sunny WebBox.                                                          |

### 4.1.2 Árvore do sistema

Do ponto de vista da comunicação do sistema, um sistema fotovoltaico consiste em vários aparelhos interligados por meio do mesmo tipo de comunicação (p. ex., SMA *Bluetooth*).

#### Vista de um sistema Bluetooth

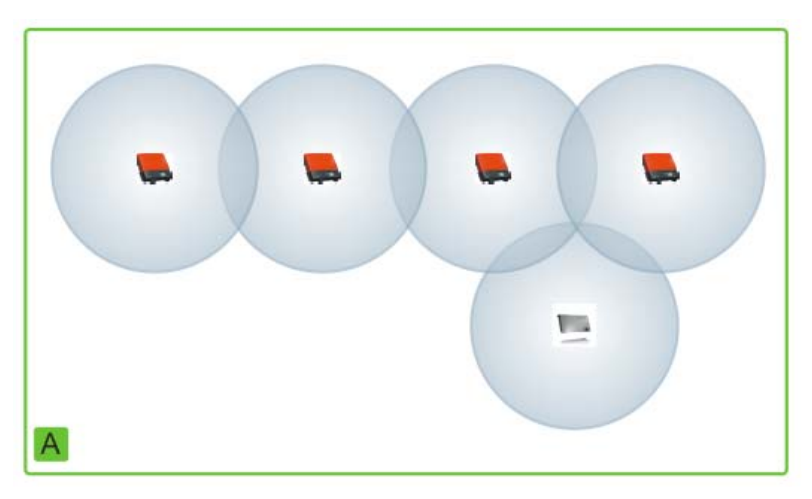

A estrutura física do sistema (A) é reproduzida através da árvore do sistema na Sunny WebBox. Para tal, todos os aparelhos de um sistema (inclusive a Sunny WebBox) são apresentados por baixo do sistema (B). O sistema é, do ponto de vista da comunicação do sistema, criado pela Sunny WebBox.

#### Árvore do sistema na Sunny WebBox

De um modo geral, distingue-se entre a vista do sistema (B) e a vista dos aparelhos (C).

- Ver capítulo 6.1 "Vista de sistema" (página 38)
- Ver capítulo 6.2 "Vista de aparelho" (página 39)

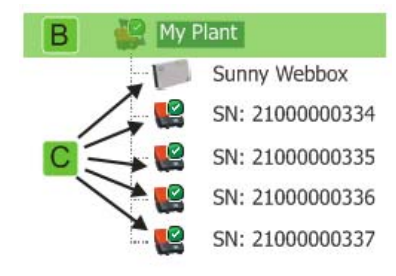

### 4.1.3 Menu de aparelhos

O menu de aparelhos apresenta as possibilidades de configuração e os valores instantâneos de um aparelho. O aparelho deve ser seleccionado previamente na árvore do sistema. As opções no menu adaptam-se ao aparelho correspondente.

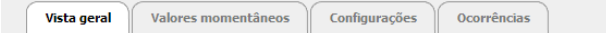

| Separadores         | Significado                                                                                                    |
|---------------------|----------------------------------------------------------------------------------------------------|
| Vista geral         | A página da vista geral apresenta informações sobre os aparelhos ou<br>sistemas seleccionados na árvore do sistema. Além da indicação de<br>estado, encontra aqui também uma breve síntese dos dados mais<br>importantes do aparelho. |
| Valores momentâneos | Os valores momentâneos disponibilizam dados actuais sobre o aparelho seleccionado, dependendo do respectivo grupo de utilizadores.                                                                                                    |
| Configurações       | As configurações permitem visualizar e configurar diferentes parâmetros conforme o grupo de utilizadores.                                                                                                    |
| Ocorrências         | A página de ocorrências apresenta-lhe os eventos ocorridos num<br>aparelho. As ocorrências indicadas dependem do grupo de utilizadores.                                                                                               |

### 4.1.4 Vista geral

A página "Vista geral" exibe as informações mais importantes de todo o sistema fotovoltaico ou de um aparelho.

#### Vista de aparelho

Se um aparelho estiver seleccionado na árvore do sistema, os valores de rendimento e de potência do aparelho são apresentados em diagramas na página da vista geral. Há 4 diagramas a que pode aceder através dos seguintes separadores:

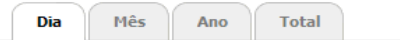

| Separadores | Significado                                                                  |
|-------------|------------------------------------------------------------------------------|
| Dia         | Apresenta a potência do aparelho no decorrer de um dia.                      |
| Mês         | Apresenta o rendimento diário do aparelho no decorrer de um mês.             |
| Ano         | Apresenta o rendimento mensal do aparelho no decorrer de um ano.             |
| Total       | Apresenta o rendimento anual do aparelho no decorrer dos últimos<br>10 anos. |

Se clicar ou colocar o rato sobre um ponto da curva, abre-se uma indicação. A indicação contém o valor exacto deste ponto, a respectiva hora e a data.

Com as setas que se encontram por baixo do gráfico, pode passar ao período de tempo seguinte. Através do símbolo de calendário, pode seleccionar directamente um período de tempo.

#### Vista de sistema

Se o sistema estiver seleccionado na árvore do sistema, a página da vista geral exibe as seguintes informações de todo o sistema fotovoltaico:

- Dados de todos os inversores do sistema fotovoltaico:
  - Rendimento diário: rendimento alcançado nesse dia até ao momento
  - Estado: estado actual do sistema (OK, erro, aviso)
  - Potência: potência alcançada nesse dia até ao momento
  - Rendimento total: rendimento total conseguido até ao momento
- Dados dos produtos de comunicação do sistema fotovoltaico:
  - Estado: estado actual dos produtos de comunicação (Ok, erro, aviso)
- Potência nominal disponível dos inversores
- Se estiverem disponíveis, no máximo, 15 aparelhos no sistema: valores de rendimento e de potência de todos os inversores do sistema fotovoltaico em gráficos:

| Dia | Mês | Апо | Total |  |
|-----|-----|-----|-------|--|
|     |     |     |       |  |

| Separadores | Significado                                                                            |
|-------------|----------------------------------------------------------------------------------------|
| Dia         | Apresenta a potência de todos os inversores no decorrer de um dia                      |
| Mês         | Apresenta o rendimento diário de todos os inversores no decorrer de um mês             |
| Ano         | Apresenta o rendimento mensal de todos os inversores no decorrer de um ano             |
| Total       | Apresenta o rendimento anual de todos os inversores no decorrer dos últimos<br>10 anos |

Se clicar ou colocar o rato sobre um ponto da curva, abre-se uma indicação. A indicação contém o valor exacto deste ponto, a respectiva hora e a data.

Com as setas que se encontram por baixo do gráfico, pode passar ao período de tempo seguinte. Através do símbolo de calendário, pode seleccionar directamente um período de tempo.

### 4.1.5 Valores momentâneos

A página "Valores momentâneos" exibe todos os valores do aparelho ou do sistema seleccionado na árvore do sistema. A indicação dos valores depende do grupo de utilizadores correspondente. Todos os valores são reunidos em grupos (grupos de parâmetros) e subgrupos.

#### Vista de aparelho

Se um aparelho estiver seleccionado na árvore do sistema, a página "Valores momentâneos" apresenta os valores do aparelho individual.

#### Vista de sistema

Se existir um sistema seleccionado na árvore do sistema, a página "Valores momentâneos" apresenta os valores de todas as classes de aparelhos. As classes de aparelhos são visualizadas em separado, após clicar no grupo de parâmetros (p. ex., Inversor solar e Produtos de comunicação).

| Vista geral Valores momentâneo | s Configurações |  |
|--------------------------------|-----------------|--|
| My Plant » Sunny WebBox        |                 |  |
| 👻 🚦 Estado (Inversor solar)    |                 |  |
| ▼ Operação                     |                 |  |
| Redução da potência            | não activo      |  |
| Relé/contactor rede            | Fechado         |  |
| Estado                         | Ok              |  |
| ▶ Ocorrência actual            |                 |  |
| ▶ Estado aparelho              |                 |  |
| 👻 💱 Estado (COM)               |                 |  |
| ▼ Operação                     |                 |  |
| Estado                         | Ok              |  |

Alguns valores são obtidos a partir dos aparelhos individuais de uma classe de aparelhos (p. ex., soma da potência (🏝)).

| 👻 🕇 Lado CA (Inversor solar) |            |
|------------------------------|------------|
| 🕶 Medições na rede           |            |
| ▶ Frequência de rede         | 49.98 Hz   |
| ▶ Potência                   | I 23.19 kW |

| Símbolo                 | Significado           |
|-------------------------|-----------------------|
| X                       | Soma                  |
| Ø                       | Valor médio           |
| Pr exemplo, 20°C a 50°C | Valor mínimo e máximo |

Conforme o tipo do valor, é apresentado um resumo pertinente da classe de aparelhos:

Para consultar mais informações sobre o valor calculado, clique no valor.

Na figura seguinte são, por exemplo, calculados valores de 10 aparelhos.

| edições na rede    |             |  |
|--------------------|-------------|--|
| Frequência de rede | 🙆 49.98 Hz  |  |
| • Potência         |             |  |
| Mín                | 2319 W B    |  |
| Máx                | 2319 W C    |  |
| Soma               | 23. 19 kW   |  |
| Valor médio        | 2319 W 📔    |  |
| Número aparelhos   | 10 <b>F</b> |  |

| Posição | Significado                                          |
|---------|------------------------------------------------------|
| В       | O menor valor de potência dos 10 aparelhos           |
| С       | O maior valor de potência dos 10 aparelhos           |
| D       | Soma dos valores de potência dos 10 aparelhos        |
| E       | Valor médio das potências relativas aos 10 aparelhos |
| F       | Número de aparelhos na classe de aparelhos           |

### 4.1.6 Configurações

O menu de aparelhos "Configurações" exibe todos os parâmetros do aparelho ou do sistema seleccionados na árvore do sistema. No caso de valores numéricos, os limites admissíveis para os parâmetros são indicados entre parênteses à frente do valor. A indicação dos parâmetros depende do grupo de utilizadores correspondente. Todos os parâmetros são reunidos em grupos (grupos de parâmetros) e subgrupos.

#### Vista de aparelho

Se um aparelho estiver seleccionado na árvore do sistema, é possível editar os parâmetros do aparelho seleccionado na página "Configurações".

#### Vista de sistema

Se um sistema estiver seleccionado na árvore do sistema, é possível editar os parâmetros de toda uma classe de aparelhos na página "Configurações". Todos os aparelhos de uma determinada classe de aparelhos recebem o novo valor do parâmetro. As classes de aparelhos são visualizadas em separado, após clicar no grupo de parâmetros (p. ex., Inversor solar e Produtos de comunicação).

|                                                                                                    | Valores momentâneos                                             | Configurações                                             |  |
|----------------------------------------------------------------------------------------------------|-----------------------------------------------------------------|-----------------------------------------------------------|--|
| ly Plant                                                                                                    |                                                                 |                                                           |  |
| Placa de                                                                                                    | características (Inversor sol                                   | ar)                                                       |  |
| • Placa de caracte                                                                                                    | erísticas                                                       |                                                           |  |
| Versão comur                                                                                                    | nicação                                                         | 1.1.11.9                                                  |  |
| Nome do apa                                                                                                    | relho                                                           | SN: 2100000027                                            |  |
| Classe de apa                                                                                                    | relho                                                           | Inversor solar                                            |  |
| Tipo de apare                                                                                                    | iho                                                             | SB4000TL-20                                               |  |
| Pacote software                                                                                                    |                                                                 |                                                           |  |
| Pacote softwa                                                                                                    | are                                                             | 01.01.00.R                                                |  |
| Editar                                                                                                    | are<br>características (COM)                                    | 01.01.00.K                                                |  |
| Pacote softwa<br>Editar<br>Placa de<br>Placa de caracte                                                                    | are<br>características (COM)<br>erísticas                       | 01.01.00.K                                                |  |
| Pacote softwa<br>Editar<br>Placa de<br>Placa de caracte<br>Versão comun                                                    | are<br>características (COM)<br>erísticas<br>hicação            | 01.01.00.R                                                |  |
| Pacote softwa<br>Editar<br>Placa de<br>Placa de caracte<br>Versão comur<br>Nome do apa                                     | características (COM)<br>erísticas<br>nicação<br>relho          | 01.01.00.K<br>1.0.0.0<br>Sunny WebBox                     |  |
| Pacote softwa<br>Editar<br>Placa de<br>Placa de caracte<br>Versão comur<br>Nome do apar<br>Classe de apar                  | características (COM)<br>erísticas<br>nicação<br>relho<br>relho | 01.01.00.R<br>1.0.0.0<br>Sunny WebBox<br>COM              |  |
| Pacote softwa<br>Editar<br>Placa de<br>Placa de caracte<br>Versão comur<br>Nome do apai<br>Classe de apai<br>Tipo de apare | características (COM)<br>erísticas<br>nicação<br>relho<br>relho | 01.01.00.R<br>1.0.0.0<br>Sunny WebBox<br>COM<br>WebBox-20 |  |

Se os aparelhos de uma classe estiverem configurados com valores diferentes, estes são apresentados com um campo vazio (A) no modo de edição.

Nos menus de selecção, são listadas as diferentes opções. Entre parênteses consta o número de aparelhos que possuem esta opção. Veja (B) e (C). Ao seleccionar e memorizar uma opção, todos os aparelhos desta classe são configurados para esse valor. Se for exibido um "\*", tal significa que este parâmetro não está disponível para todos os aparelhos.

| e ventilador | B                         |
|--------------|---------------------------|
| rsor         | Desligar (9)<br>Ligar (1) |
| ação         |                           |
| ma           |                           |

Nos campos de texto são apresentados os principais caracteres comuns. Os caracteres diferentes são representados por "...".

### 4.1.7 Ocorrências

A Sunny WebBox pode indicar os eventos nela ocorridos, assim como as ocorrências de cada um dos aparelhos. A lista de ocorrências é consultada pela Sunny WebBox directamente nos aparelhos.

| y Plant » S | unny WebBox                     |    |  |          |            |          |
|-------------|---------------------------------|----|--|----------|------------|----------|
| nformação 🔲 | Advertências 🔽 Erros 🗛          | de |  |          |            |          |
| Тіро        | Evento                          |    |  | Grupo    | Data       | Hora     |
| ▲ ⇒         | Sobretensão rede rápida (50770) |    |  | Aparelho | 2009-10-21 | 07:00:00 |
| • <b>A</b>  | Sobretensão rede rápida (50770) |    |  | Aparelho | 2009-10-21 | 06:00:00 |

| Posição | Significado                                                         |
|---------|---------------------------------------------------------------------|
| A       | Filtro para as categorias de ocorrência                             |
| В       | Filtro para o período de tempo das ocorrências indicadas            |
| С       | Prioridade da ocorrência                                            |
| D       | Tipo de ocorrência                                                  |
| E       | Ocorrência em texto simples e número da ocorrência entre parênteses |
| F       | Grupo de parâmetros em questão (Grupo de parâmetros)                |
| G       | Data em que se deu a ocorrência                                     |
| Н       | Hora em que se deu a ocorrência                                     |

#### Prioridade das ocorrências

Existem as seguintes prioridades para as ocorrências:

| Símbolo | Significado                                                                                        |
|---------|----------------------------------------------------------------------------------------------------|
| Ø       | Esta ocorrência pode ser resolvida apenas através de uma intervenção do instalador<br>no aparelho. |
|         | Contacte o seu instalador e indique-lhe o número de série do aparelho e o número de ocorrência.    |
| ø       | Contacte o seu instalador e indique-lhe o número de série do aparelho e o número de ocorrência.    |

#### Tipos de ocorrências

Há 3 tipos de ocorrências, que a Sunny WebBox indica através de símbolos:

- Informação
- Aviso
- Erro

#### Símbolos e significados dos tipos de ocorrência

As ocorrências podem apresentar 3 estados:

- Entrada: a ocorrência aconteceu.
- Existente: a ocorrência existe há um longo período de tempo e ainda não foi possível resolvêla automaticamente.
- Saída: a ocorrência já não acontece.

| Símbolo | Significado           |
|---------|-----------------------|
| A       | Erro(s)               |
| ⇒ 🔺     | Entrada de erro(s)    |
| ▲ ⇒     | Saída de erro(s)      |
|         | Aviso                 |
| ⇒ !     | Entrada de aviso      |
| () 🕈    | Saída de aviso        |
| 0       | Informação            |
| ⇒ 🚹     | Entrada de informação |
| 6 🕈     | Saída de informação   |

### 4.1.8 Actualizações

A página "Actualizações" é exibida se, na árvore do sistema, estiver seleccionado o sistema fotovoltaico. Na página "Actualizações" pode efectuar as configurações para a actualização de aparelhos. Além disso, são listados todos os aparelhos existentes no sistema fotovoltaico. Nesse caso, os aparelhos estão agrupados por modelo de aparelho. Na página "Actualizações" pode visualizar o estado actual do firmware dos aparelhos do seu sistema fotovoltaico. Além disso, pode visualizar, descarregar e transferir actualizações disponíveis para os aparelhos.

| Ay Plant                  |                             |               |             |            |                       |        |
|---------------------------|-----------------------------|---------------|-------------|------------|-----------------------|--------|
| 🛛 🚠 Configurações         |                             |               |             |            |                       |        |
| Ligado                    | Sim                         |               |             |            |                       |        |
| Modo de funcionamento     | Actualiza                   | ção manual    | A           |            |                       |        |
| Fonte de actualização     | Cartão de                   | e memória     | _           |            |                       |        |
| Editar                    |                             |               |             |            |                       |        |
|                           |                             |               |             |            |                       | D      |
| - 🔜 5B4000TL-20           |                             |               |             |            |                       |        |
| Actualizações disponíveis |                             |               |             |            |                       | â 3-   |
| 03.10.37.R                | Em e                        | spera         | B           |            |                       | Enviar |
| 03.10.41.R                | Download disponível Descarr |               | Descarregar |            |                       |        |
| Vista geral do aparelho   |                             |               |             |            |                       |        |
| Apelido                   | Número de série             | Versão actual | disponível  | Tentativas | Estado da actualizaçã | 0      |
|                           |                             |               |             |            |                       |        |

| Posição | Significado                                                                                                    |
|---------|----------------------------------------------------------------------------------------------------|
| A       | Configurações para a actualização de aparelhos                                                                                                    |
| В       | Indica actualizações disponíveis para este grupo de aparelhos.                                                                                                    |
| С       | Indica todos os aparelhos deste grupo com nome de exibição, número de série, versão<br>actual do firmware e estado de actualização.                                           |
|         | Se estiverem disponíveis novas actualizações, são adicionalmente apresentados os<br>novos ficheiros de actualização e o número de tentativas de actualização por<br>aparelho. |
| D       | Apagar ficheiros de actualização com o estado "Pronto".                                                                                                    |
| E       | Procurar novos ficheiros de actualização e actualizar a lista de ficheiros de<br>actualização disponíveis.                                                                    |

### 4.2 Conceito de segurança e de palavra-passe

### 4.2.1 Grupos de utilizadores

A SMA Solar Technology AG distingue sempre entre os dois grupos de utilizadores: "Utilizador" e "Instalador". Além disso, os instaladores podem realizar configurações avançadas nos aparelhos após introduzirem o código SMA Grid Guard. Os grupos de utilizadores têm os seguintes direitos:

| Grupo de utilizadores                      | Direito                                                                                                    |
|--------------------------------------------|----------------------------------------------------------------------------------------------------|
| Utilizador                                 | Este grupo de utilizadores permite a leitura de todas as<br>informações relevantes para visualização, tais como valores<br>instantâneos e configurações dos parâmetros. Não é possível<br>realizar configurações que afectem o funcionamento. |
|                                            | O utilizador pode seleccionar livremente a palavra-passe de sistema para o grupo de utilizadores "Utilizador".                                                                                                    |
| Instalador                                 | Este grupo de utilizadores não só dispõe dos direitos do<br>utilizador, como também pode introduzir ou alterar parâmetros<br>do sistema que afectam o funcionamento.                                                                          |
|                                            | Além disso, este grupo de utilizadores pode repor a palavra-<br>passe de sistema do utilizador e realizar configurações<br>avançadas após introdução do código SMA Grid Guard.                                                                |
| Instalador com permissão<br>SMA Grid Guard | O instalador pode alterar parâmetros SMA Grid Guard de aparelhos.                                                                                                    |

### 4.2.2 Palavra-passe do sistema

A palavra-passe do sistema do respectivo grupo de utilizadores é a mesma em todos os aparelhos de um sistema. Após iniciar sessão com a palavra-passe do sistema ("utilizador"/"instalador"), pode configurar simultaneamente vários aparelhos do seu sistema. Se a palavra-passe do aparelho não coincidir com a palavra-passe do sistema, por exemplo ao adicionar um aparelho novo a um sistema existente, o aparelho é apresentado na árvore do sistema com um cadeado (

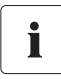

#### Acesso não autorizado ao seu sistema fotovoltaico

A palavra-passe de sistema protege o seu sistema contra acessos não autorizados.

 Após iniciar a sessão pela primeira vez, é possível alterar a palavra-passe padrão de ambos os grupos de utilizadores.

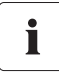

#### Palavra-passe do sistema no momento da entrega

Todos os aparelhos são fornecidos com a palavra-passe de utilizador 0000 e a palavrapasse de instalador 1111.

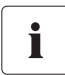

#### Palavra-passe do sistema num sistema existente com Sunny Beam com Bluetooth

Se a Sunny WebBox for posteriormente instalada num sistema existente com Sunny Beam, é necessário configurar na Sunny WebBox a palavra-passe do sistema definida no Sunny Beam.

### 4.2.3 Segurança no acesso à Sunny WebBox com Bluetooth

Qualquer grupo de utilizadores está protegido com uma palavra-passe que pode ser seleccionada livremente. As palavras-passe são transmitidas de forma encriptada. Depois de a palavra-passe ser introduzida incorrectamente 4 vezes, o acesso à Sunny WebBox fica bloqueado durante 15 minutos. Em seguida, pode voltar a iniciar sessão novamente.

Proteja o seu sistema fotovoltaico de acesso não autorizado. Tome medidas de protecção adequadas, entre elas:

- Defina palavras-passe seguras (ver capítulo 4.2.4 "Qualidade das palavras-passe" (página 31)).
- Altere as palavras-passe regularmente.
- Utilize palavras-passe distintas para diferentes grupos de utilizadores.
- Nunca deixe lembretes abertos com palavras-passe.
- Instale uma firewall em redes Ethernet.
- Feche as portas de rede não necessárias em redes Ethernet.

### 4.2.4 Qualidade das palavras-passe

Para aumentar a segurança da sua palavra-passe, tenha em atenção as seguintes características ao seleccionar a palavra-passe:

- Seleccione uma palavra-passe com um mínimo de 8 caracteres. Quanto maior for a palavra-passe, maior é a sua segurança.
- Não seleccione nomes nem designações a partir de dicionários (por exemplo, "cão", "gato" ou "casa", ...).
- Não seleccione dados que possam ser associados a si (por exemplo, nomes de pessoas ou animais domésticos, números pessoais ou de identificação, matrícula do automóvel, ...).
- Não repita nomes nem designações (por exemplo, "casacasa", "carrocarro", ...).
- Utilize uma combinação de letras maiúsculas e minúsculas, caracteres especiais e algarismos.
- Não utilize combinações de números ou letras seguidas no teclado (por exemplo, "12345", "qwert", ...).

### 4.2.5 SMA Grid Guard

SMA Grid Guard é um sistema de segurança para as configurações específicas de país no inversor que determinam o comportamento de rede numa rede eléctrica pública. Estas configurações (parâmetros Grid Guard) estão pré-definidas nos aparelhos e só podem ser alteradas com a palavra-passe SMA Grid Guard. Para poder alterar parâmetros SMA Grid Guard, além de iniciar sessão como instalador, precisa também da sua palavra-passe SMA Grid Guard pessoal que pode obter através da SMA Solar Technology AG. Encontrará o formulário de pedido do código de acesso na área de downloads em www.SMA-Solar.com, na categoria "Data sheet" do respectivo inversor.

### 4.2.6 Esqueceu-se da palavra-passe

Se se esqueceu da palavra-passe do sistema, pode desbloquear os aparelhos do seu sistema fotovoltaico com um Personal Unlocking Key (PUK). Existe 1 PUK para cada inversor e cada Sunny WebBox por grupo de utilizadores ("Utilizador" e "Instalador").

#### Procedimento:

- 1. Requerer o PUK para inversores e Sunny WebBox.
- 2. Desbloquear o inversor através do Sunny Explorer com o PUK.
- 3. Desbloquear a Sunny WebBox com o PUK.

#### Requerer PUK para inversores e Sunny WebBox

- 1. Descarregue o formulário para o pedido de PUK em www.SMA-Solar.com na área "Service".
- 2. Preencha e assine o formulário de pedido.
- 3. Envie o formulário de pedido para a linha de assistência da SMA:
  - Envie o formulário de pedido por e-mail (ver capítulo 12 "Contactos" (página 94)).

ου

- Envie o formulário de pedido por fax (ver capítulo 12 "Contactos" (página 94)).

ου

- Envie o formulário de pedido por correio (ver capítulo 12 "Contactos" (página 94)).
- ☑ A linha de assistência da SMA verifica o pedido e envia-lhe os PUK pretendidos.

#### Desbloquear o inversor com o PUK

# i

#### Desbloquear vários inversores com PUK

Cada PUK só é válido para 1 inversor e 1 grupo de utilizadores.

- Se tiver requerido PUK para vários inversores, tem de desbloquear cada inversor individualmente com o respectivo PUK.
- 1. Através do Sunny Explorer, inicie sessão no inversor com o PUK (ver Manual de utilização do Sunny Explorer).
- 2. Defina a nova palavra-passe do sistema (ver Manual de utilização do Sunny Explorer).

#### Desbloquear a Sunny WebBox com PUK

- 1. Inicie o navegador de internet (p. ex., Internet Explorer).
- 2. Introduza o endereço IP da Sunny WebBox na barra de endereços e prima a tecla Enter.
- No campo "Utilizador", seleccione o grupo de utilizadores para o qual a linha de assistência da SMA criou o PUK.
- 4. No campo "Palavra-chave", introduza o PUK.
- Altere a palavra-passe da Sunny WebBox (ver capítulo 7.1 "Alterar a palavra-passe da Sunny WebBox" (página 44)). Para tal, utilize a palavra-passe do sistema que definiu previamente através do Sunny Explorer.
- A Sunny WebBox apresenta os inversores na árvore do sistema sem símbolo de cadeado. No respectivo grupo de utilizadores, tem direitos de acesso a todos os inversores.

### 4.3 Símbolos

#### Símbolos dos direitos de acesso

Cada um dos aparelhos é identificado na árvore do sistema com um símbolo de direitos de acesso. Se não aparecer um símbolo à frente de um aparelho, tem direito de acesso ao aparelho, consoante o grupo de utilizadores com que tenha iniciado sessão.

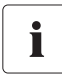

#### Tempo de actualização na árvore do sistema

Na árvore do sistema, a actualização dos símbolos dos direitos de acesso (símbolo SMA Grid Guard e símbolo de cadeado) pode demorar até 2 minutos.

| Símbolo          | Significado                                                                                                    |
|------------------|----------------------------------------------------------------------------------------------------|
|                  | Não tem acesso ao aparelho. A palavra-passe do aparelho difere da palavra-passe actual do sistema.                                                                                                   |
| <mark>₹</mark> G | Possui acesso a parâmetros que estão protegidos com a palavra-passe<br>SMA Grid Guard. Os parâmetros, que estão protegidos com SMA Grid Guard, são<br>identificados adicionalmente com este símbolo. |

#### Símbolos de aparelho

Os símbolos do aparelho são visualizados na árvore do sistema e na página de vista geral de um aparelho. Os aparelhos encontram-se num determinado estado que é apresentado através de um símbolo.

| Símbolo | Significado                                          |
|---------|------------------------------------------------------|
|         | Sistema                                              |
| - inne  | Sunny WebBox                                         |
|         | Inversor                                             |
| ?       | Aparelho desconhecido                                |
|         | Sunny SensorBox com SMA Power Injector com Bluetooth |
|         | SMA Bluetooth Repeater                               |

#### Símbolos de grupos em Valores momentâneos e Configurações

Os símbolos de grupos são utilizados para os diferentes grupos de parâmetros.

| Símbolo                                                                                                    | Significado                                                                                                    |
|----------------------------------------------------------------------------------------------------|----------------------------------------------------------------------------------------------------|
|                                                                                                    | Estado                                                                                                    |
| - 😻                                                                                                    | Valores gerais que descrevem o estado do aparelho. O estado de outros componentes                                                                                                    |
|                                                                                                    | no interior do aparelho (p. ex., modem) não constam desta listagem.                                                                                                    |
| HEATH                                                                                                    | Placa de identificação                                                                                                    |
| and the second second s | Todos os valores que descrevem o aparelho/sistema.                                                                                                    |
| -                                                                                                    | Aparelho                                                                                                    |
|                                                                                                    | Valores que dizem directamente respeito ao aparelho e que não podem ser<br>classificados com uma das categorias especiais (p. ex., lado CC, lado CA,<br>comunicação do sistema, etc.).                                                       |
|                                                                                                    | Direitos do utilizador                                                                                                    |
| <b>4</b>                                                                                                    | Todos os valores que influenciam a protecção do acesso ao aparelho.                                                                                                    |
|                                                                                                    | Lado CC                                                                                                    |
|                                                                                                    | Valores que dizem respeito ao lado de corrente contínua do aparelho<br>(p. ex., módulos fotovoltaicos).                                                                                                    |
| Also -                                                                                                    | Lado CA                                                                                                    |
| 1                                                                                                    | Valores que dizem respeito ao lado da rede do aparelho.                                                                                                    |
| -                                                                                                    | Monitorização da rede                                                                                                    |
|                                                                                                    | Inclui parâmetros que afectam a rede eléctrica pública e que, em parte, estão protegidos através da palavra-passe pessoal SMA Grid Guard.                                                                                                    |
| *                                                                                                    | Comando do sistema e dos aparelhos                                                                                                    |
| C(S)                                                                                                    | Inclui parâmetros para aparelhos que têm de preencher requisitos especiais de<br>injecção no nível de média tensão. Os parâmetros estão protegidos pela palavra-passe<br>pessoal SMA Grid Guard.                                             |
|                                                                                                    | Comunicação do sistema                                                                                                    |
|                                                                                                    | Todos os valores que definem a comunicação entre os aparelhos de comunicação e o sistema.                                                                                                    |
| _/                                                                                                    | Registo de dados                                                                                                    |
|                                                                                                    | Todos os valores que dizem respeito ao registo de dados do aparelho (local, intervalos<br>e formato em que são guardados).                                                                                                    |
| 54                                                                                                    | Componentes do aparelho                                                                                                    |
| S.                                                                                                    | Inclui parâmetros e valores de medição que dizem respeito aos componentes de um<br>aparelho. Este grupo é um tipo de "Placa de identificação avançada". Aqui encontram-<br>se, por exemplo, os números de versão dos componentes de sistema. |

| Símbolo | Significado                                                                                                    |
|---------|----------------------------------------------------------------------------------------------------|
| ્યુ     | Meteorologia                                                                                                    |
|         | Inclui todos os valores de medição dos sensores ligados, p. ex., temperatura, radiação<br>e velocidade do vento. |

#### Outros símbolos

| Símbolo    | Significado                                                                            |  |  |
|------------|----------------------------------------------------------------------------------------|--|--|
| Z          | <b>Ampulheta</b><br>A ampulheta indica que estão a ser guardados valores num aparelho. |  |  |
| 03         | Valor médio                                                                            |  |  |
| 22         | O símbolo da média remete para um valor médio.                                         |  |  |
| ×          | Soma                                                                                   |  |  |
|            | O símbolo de soma mostra valores adicionados.                                          |  |  |
| 企          | Máximo                                                                                 |  |  |
|            | Indica o máximo de um valor.                                                           |  |  |
| 4          | Mínimo                                                                                 |  |  |
|            | Indica o mínimo de um valor.                                                           |  |  |
| <u>5</u> 2 | Actualização                                                                           |  |  |
|            | Este símbolo é exibido quando estão a ser lidos valores do aparelho.                   |  |  |
| Ó          | Despertador                                                                            |  |  |
|            | O símbolo de despertador é exibido em caso de valores com mais de 10 minutos.          |  |  |
|            | Função de calendário                                                                   |  |  |
|            | Abre um calendário para a escolha de uma data ou uma data de início e de fim.          |  |  |

## 5 Iniciar e terminar sessão na Sunny WebBox

### 5.1 Iniciar sessão na Sunny WebBox

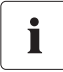

#### Acesso não autorizado ao seu sistema fotovoltaico

A palavra-passe de sistema protege o seu sistema contra acessos não autorizados.

 Após iniciar a sessão pela primeira vez, é possível alterar a palavra-passe padrão de ambos os grupos de utilizadores.

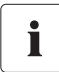

#### Palavra-passe do sistema no momento da entrega

Todos os aparelhos são fornecidos com a palavra-passe de utilizador 0000 e a palavra-passe de instalador 1111.

- 1. Inicie o navegador de internet (p. ex., Internet Explorer).
- Se utilizar DHCP para a Sunny WebBox (configuração de fábrica), introduza o URL http://WebBox"Número\_de\_série" (p. ex., http://WebBox895903467) na barra de endereço e prima a tecla Enter. Dica: pode consultar o número de série na placa de identificação (ver capítulo 3.3 "Placa de identificação" (página 15)) ou determiná-lo com um cartão SD (ver capítulo 9.5 "Determinar as configurações de rede actuais da Sunny WebBox através do cartão SD" (página 80)).

🗹 A página de início de sessão da Sunny WebBox abre-se.

- Se a página não se abrir, consulte o capítulo 10.1 "Localização geral de erros na Sunny WebBox" (página 81).
- 3. Se utilizar configurações estáticas de rede para a Sunny WebBox, introduza o endereço IP estático da Sunny WebBox na barra de endereço e prima a tecla Enter. Caso não conheça o endereço IP da Sunny WebBox, consulte o capítulo 9.5 "Determinar as configurações de rede actuais da Sunny WebBox através do cartão SD" (página 80).

🗹 A página de início de sessão da Sunny WebBox abre-se.

 Se a página não se abrir, consulte o capítulo 10.1 "Localização geral de erros na Sunny WebBox" (página 81).

| SUNNY WEBBOX |                   | SMA |
|--------------|-------------------|-----|
|              |                   |     |
|              | man to farmate al |     |
|              | Senha             |     |
|              | Registar          |     |

- 4. Seleccione o idioma.
- 5. No campo "Utilizador", seleccione o grupo de utilizadores com o qual pretende iniciar sessão.
- 6. No campo "Palavra-chave", introduza a palavra-passe pertencente ao grupo de utilizadores seleccionado.
- 7. Clique em [Registar].
- A interface de utilizador da Sunny WebBox abre-se.
## 5.2 Terminar sessão na Sunny WebBox

1. Clique em [Terminar sessão] na barra de ferramentas.

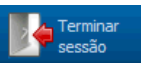

🗹 A página de início de sessão da Sunny WebBox abre-se. Terminou a sessão com sucesso.

## 6 Operação

## 6.1 Vista de sistema

## 6.1.1 Estado do sistema

| Símbolo  | Estado | Significado                                                                                                    |
|----------|--------|----------------------------------------------------------------------------------------------------|
|          | Neutro | O estado do sistema é desconhecido e está a ser actualizado.                                                             |
|          | ОК     | Todos os aparelhos do sistema estão a funcionar correctamente.                                                           |
| <b>.</b> | Aviso  | Pelo menos, um aparelho do sistema encontra-se no estado de "Aviso".<br>Nenhum aparelho se encontra no estado de "Erro". |
|          | Erro   | Pelo menos um aparelho do sistema encontra-se no estado de "Erro".                                                       |

## 6.1.2 Configurar os parâmetros de uma classe de aparelhos

Os aparelhos do mesmo modelo são designados pela classe de aparelhos. Pode-se configurar simultaneamente todos os aparelhos da mesma classe. Não é possível configurar simultaneamente diferentes classes de aparelhos. Guarde as alterações de uma classe de aparelhos, antes de alterar outra classe de aparelhos.

Proceda do seguinte modo para configurar todos os aparelhos de uma classe:

- 1. Seleccione o sistema na árvore do sistema.
- 2. No menu de aparelhos, seleccione "Configurações".

🗹 São indicados os grupos de parâmetros de todo o sistema.

- 3. Seleccione o grupo de parâmetros em que se encontra o parâmetro a configurar.
  - I Todas as classes de aparelhos são listadas. Pode demorar algum tempo até que tenham sido lidos todos os dados dos aparelhos.
- 4. Seleccione [Editar] por baixo da classe de aparelhos correspondente.
- 5. Altere os parâmetros desejados para toda a classe de aparelhos.
- 6. Clique em [Guardar].

🗹 As configurações são transferidas para todos os aparelhos da mesma classe de aparelhos.

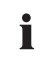

38

#### Memorização em caso de alteração dos parâmetros

A memorização dos dados é indicada através de uma ampulheta. Após a memorização das alterações na Sunny WebBox, os dados são transferidos para o aparelho. O processo de memorização também pode demorar várias horas, se o aparelho (p. ex., um inversor) se encontrar em modo nocturno. Ao ligar o aparelho, os dados passam para a memória principal e a ampulheta deixa de aparecer.

## 6.1.3 Alterar o nome do sistema

 Seleccione a Sunny WebBox na árvore do sistema e, no menu de aparelhos, seleccione "Configurações".

ου

Na barra de ferramentas, seleccione o botão "Configurações".

- 2. Seleccione o grupo de parâmetros "Placa de características > Placa de características".
- 3. Clique em [Editar].
- 4. No campo "Nome do sistema", defina o nome desejado para o sistema.
- 5. Clique em [Guardar].

## 6.2 Vista de aparelho

### 6.2.1 Estado do aparelho

Os aparelhos encontram-se num determinado estado. O estado é indicado através dos símbolos na árvore do sistema e na página destinada à vista geral do aparelho.

| Símbolo | Estado               | Significado                                                                                                    |
|---------|----------------------|----------------------------------------------------------------------------------------------------|
|         | Neutro               | O estado do aparelho está a ser actualizado.                                                                                                    |
| 2       | ОК                   | O aparelho está operacional e a funcionar correctamente.                                                                                                    |
|         | Aviso                | De momento, o aparelho não está a funcionar devidamente.<br>Este erro pode eventualmente ser solucionado de modo<br>automático.                                                                                                    |
|         | Erro                 | O aparelho está em estado de erro. Há um problema com<br>este aparelho. Verifique o aparelho.                                                                                                    |
|         | Falha de comunicação | De momento, o aparelho não consegue estabelecer<br>comunicação. Isto pode ocorrer, p. ex., à noite, quando o<br>inversor não está a funcionar. Se tiver colocado o aparelho<br>fora de serviço, este símbolo também é exibido. Para remover<br>o aparelho da árvore do sistema, clique no botão [Remover]. |

39

## 6.2.2 Configurar os parâmetros de um aparelho

Pode configurar um aparelho através dos seus parâmetros. A configuração de parâmetros de um aparelho depende do grupo de utilizadores.

Para alterar parâmetros do aparelho, proceda do seguinte modo:

- 1. Seleccione o aparelho correspondente na árvore do sistema.
- 2. No menu de aparelhos, seleccione "Configurações".

🗹 Os grupos de parâmetros existentes no aparelho são apresentados.

- 3. Seleccione o grupo de parâmetros em que se encontra o parâmetro pretendido.
  - ☑ A leitura dos valores pode demorar alguns instantes, pois os valores são solicitados directamente ao aparelho.
- 4. Clique em [Editar].
- 5. Altere o parâmetro pretendido.
- 6. Clique em [Guardar].

i

#### Memorização em caso de alteração dos parâmetros

A memorização dos dados é indicada através de uma ampulheta. Após a memorização das alterações na Sunny WebBox, os dados são transferidos para o aparelho. O processo de memorização também pode demorar várias horas se o aparelho (p. ex., um inversor) se encontrar em modo nocturno. Ao ligar o aparelho, os dados passam para a memória principal e a ampulheta desaparece.

# 6.3 Adaptar a palavra-passe de um aparelho à palavra-passe do sistema

Se a palavra-passe de um aparelho divergir da sua palavra-passe de sistema, o aparelho é apresentado na árvore do sistema com um cadeado. Isto pode ocorrer, por exemplo, ao adicionar novos aparelhos a um sistema existente. Proceda do seguinte modo para configurar a sua palavrapasse do sistema num novo aparelho:

1. Inicie sessão na Sunny WebBox como "Instalador".

🗹 O novo aparelho é exibido na árvore do sistema com um cadeado.

 Seleccione a Sunny WebBox na árvore do sistema e, no menu de aparelhos, seleccione "Configurações".

ου

Na barra de ferramentas, seleccione o botão "Configurações".

- 3. Seleccione o grupo de parâmetros "Direitos do utilizador > Controlo de acesso".
- 4. Clique em [Editar].
- 5. No campo "Configurar palavra-chave do instalador", introduza a palavra-passe do novo aparelho.
- 6. No campo "Confirmar a palavra-chave", confirme a palavra-passe.
- 7. No campo do respectivo grupo de utilizadores, introduza a palavra-passe do novo aparelho.
- 8. No campo "Confirmar a palavra-chave", confirme a palavra-passe.
- 9. Clique em [Guardar].

A Sunny WebBox guarda a palavra-passe do novo aparelho em todos os aparelhos autorizados. Todos os aparelhos possuem agora a mesma palavra-passe do sistema.

- 10. Reinicie a Sunny WebBox através da interface de utilizador (ver página 78).
- 11. Defina novamente a palavra-passe, para que a sua palavra-passe anterior do sistema seja assumida em todos os aparelhos.
- 12. Clique em [Guardar].
- 13. Reinicie a Sunny WebBox através da interface de utilizador (ver página 78).
- O aparelho é exibido na árvore do sistema sem cadeado. A palavra-passe do novo aparelho está adaptada à palavra-passe do sistema.

## 6.4 Determinar o número de série da Sunny WebBox

Tem à disposição as seguintes opções para determinar o número de série da Sunny WebBox:

- Consultar o número de série na linha de estado da interface de utilizador
- Determinar o número de série através do cartão SD (ver capítulo 9.5 "Determinar as configurações de rede actuais da Sunny WebBox através do cartão SD" (página 80)).
- Consultar o número de série na placa de identificação (ver capítulo 3.3 "Placa de identificação" (página 15)).
- Determinar o número de série através do grupo de parâmetros

#### Determinar o número de série através do grupo de parâmetros

 Seleccione a Sunny WebBox na árvore do sistema e, no menu de aparelhos, seleccione "Configurações".

ου

Na barra de ferramentas, seleccione o botão "Configurações".

- 2. Seleccione o grupo de parâmetros "Placa de características > Placa de características".
- 3. No campo "Número de série", consulte o número de série da Sunny WebBox.

## 6.5 Determinar o endereço IP da WAN

Pode determinar o endereço IP da WAN (wide area network) da sua Sunny WebBox através do grupo de parâmetros ou do cartão SD (ver capítulo 9.5 "Determinar as configurações de rede actuais da Sunny WebBox através do cartão SD" (página 80)). O endereço IP da WAN é o endereço IP através do qual é possível aceder à Sunny WebBox via internet.

1. Seleccione a Sunny WebBox na árvore do sistema e, no menu de aparelhos, seleccione "Configurações".

ου

Na barra de ferramentas, seleccione o botão "Configurações".

- 2. Seleccione o grupo de parâmetros "Comunicação externa > Nat".
- 3. No campo "IP da WAN", consulte o endereço IP da WAN.

## 6.6 Activar/desactivar o modo SMA Grid Guard

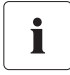

#### Configurações específicas do país no inversor

Altere os parâmetros SMA Grid Guard apenas com a autorização expressa do operador da rede. Em caso de alterações não autorizadas dos parâmetros do SMA Grid Guard, a licença de operação do respectivo aparelho perde a validade.

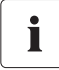

42

#### Tempo de actualização na árvore do sistema

Na árvore do sistema, a actualização dos símbolos dos direitos de acesso (símbolo SMA Grid Guard e símbolo de cadeado) pode demorar até 2 minutos.

#### Activar o modo SMA Grid Guard

É possível configurar os parâmetros SMA Grid Guard de aparelhos, sendo necessário introduzir a sua palavra-passe SMA Grid Guard.

- 1. Inicie sessão como "Instalador".
- Na barra de estado da interface de utilizador da Sunny WebBox, seleccione o símbolo SMA Grid Guard <sup>5</sup>/<sub>2</sub>.

🗹 A caixa de diálogo do SMA Grid Guard abre-se.

## SMA Grid Guard

Pode apenas alterar os parâmetros do SMA Grid Guard com o seu código pessoal de acesso. Qualquer alteração dos parâmetros do SMA Grid Guard deve ser aprovada pelo operador de rede responsável.

| Código pessoal de acesso |  |
|--------------------------|--|
| OK Cancelar              |  |

- 3. No campo "Código pessoal de acesso", introduza a sua palavra-passe. A palavra-passe é fornecida pela SMA Solar Technology AG (ver página 31).
- 4. Clique em [OK].
- O código SMA Grid Guard é atribuído. Agora é possível editar todos os aparelhos identificados com o símbolo SMA Grid Guard.

#### Desactivar o modo SMA Grid Guard

Para terminar o modo SMA Grid Guard, proceda da seguinte forma:

 Na barra de estado da interface de utilizador da Sunny WebBox, seleccione o símbolo SMA Grid Guard <sup>5</sup>/<sub>2</sub>.

🗹 A caixa de diálogo do SMA Grid Guard abre-se.

- 2. Introduza o código de bloqueio "54321" no campo "Código pessoal de acesso".
- 3. Clique em [OK].
- O modo SMA Grid Guard está desactivado. Verifique se o modo SMA Grid Guard foi desactivado em todos os inversores. O código de bloqueio não é suportado por inversores com SMA Bluetooth Piggy-Back.
  - Se o modo SMA Grid Guard continuar activo: termine a sessão na interface de utilizador da Sunny WebBox e volte a iniciar sessão após 2 minutos (ver capítulo 5 "Iniciar e terminar sessão na Sunny WebBox" (página 36)). Em seguida, o modo SMA Grid Guard estará desactivado.

43

## 7 Configurar a Sunny WebBox

## 7.1 Alterar a palavra-passe da Sunny WebBox

#### Direitos adicionais do instalador

Se tiver iniciado sessão como instalador, para além dos direitos do utilizador, também pode definir e alterar parâmetros do sistema que afectam o funcionamento. Além disso, o grupo de utilizadores "Instalador" pode repor a palavra-passe de sistema do utilizador e alterar parâmetros SMA Grid Guard.

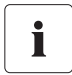

i

#### Palavra-passe do servidor FTP interno

A palavra-passe aqui definida também é válida para o acesso ao servidor FTP interno.

Com a definição da palavra-passe da Sunny WebBox, todos os aparelhos apresentados sem cadeado na árvore do sistema são definidos com a palavra-passe da Sunny WebBox. Para definir a palavra-passe com sucesso, é necessário reiniciar a Sunny WebBox (ver capítulo 78).

 Seleccione a Sunny WebBox na árvore do sistema e, no menu de aparelhos, seleccione "Configurações".

ου

Na barra de ferramentas, seleccione o botão "Configurações".

- 2. Seleccione o grupo de parâmetros "Direitos do utilizador > Controlo de acesso".
- 3. Clique em [Editar].
- 4. No campo do respectivo grupo de utilizadores, introduza uma palavra-passe segura. A palavra-passe pode ter, no máximo, 12 caracteres. São permitidos os seguintes caracteres especiais: ?\_!-. Preste atenção à segurança da sua palavra-passe (ver capítulo 4.2.4 "Qualidade das palavras-passe" (página 31)).
- 5. No campo "Confirmar a palavra-chave", confirme a palavra-passe.
- 6. Clique em [Guardar].
- 🗹 🛛 Todos os aparelhos são ajustados à palavra-passe da Sunny WebBox.

## 7.2 Hora do sistema

### 7.2.1 Observações sobre a hora do sistema

Como hora do sistema é definida a data e a hora de um sistema fotovoltaico.

Durante o funcionamento do seu sistema fotovoltaico Bluetooth com a Sunny WebBox, todos os aparelhos Bluetooth ligados assumem a hora do sistema da Sunny WebBox.

Se outros produtos de comunicação (p. ex., Sunny Beam com *Bluetooth* ou Sunny Explorer) forem adicionados ao sistema fotovoltaico, os produtos de comunicação adicionados assumem automaticamente a hora do sistema fotovoltaico.

Se alterar a hora do sistema, esta é assumida imediatamente por todos os inversores. Outros produtos de comunicação no sistema só assumem a hora do sistema após algum tempo (no máximo, 7 horas mais tarde).

A hora do sistema pode ser acertada manualmente na Sunny WebBox ou sincronizada através da internet. Na "Sincronização automática da hora", a Sunny WebBox acerta 1 vez por dia a data e a hora com o Sunny Portal. Não é necessário efectuar o registo no Sunny Portal.

#### PRECAUÇÃO

#### Possível perda de dados ao alterar a hora do sistema

Preste atenção às repercussões que uma alteração da hora poderá ter nos dados já guardados. Se, por exemplo, a hora ou a data forem mudadas para trás, os dados guardados poderão ser substituídos. Altere a hora do sistema apenas se for necessário.

## 7.2.2 Acertar a data e a hora

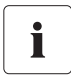

#### Sincronização automática da hora

Também é possível sincronizar a hora do sistema automaticamente através da internet (ver capítulo 7.2.4 "Activar/desactivar a sincronização automática da hora" (página 47)).

 Seleccione a Sunny WebBox na árvore do sistema e, no menu de aparelhos, seleccione "Configurações".

ου

Na barra de ferramentas, seleccione o botão "Configurações".

- 2. Seleccione o grupo de parâmetros "Aparelho > Configurações da hora".
- 3. Clique em [Editar].
- 4. Seleccione "Sim" no campo "Mudança de horário de Verão/Inverno activa", para activar a mudança automática entre a hora de Verão e a hora de Inverno (configuração de fábrica).

ου

Seleccione "Não" no campo "Mudança de horário de Verão/Inverno activa", para desactivar a mudança automática entre a hora de Verão e a hora de Inverno. A data e a hora devem ser acertadas manualmente em caso de mudança de horário.

- 5. No campo "Definir hora do sistema", defina a hora e a data actuais do sistema fotovoltaico.
- 6. No campo "Fuso horário", seleccione o fuso horário em que o sistema se encontra (configuração de fábrica: "(UTC+01:00) Amesterdão, Berlim, Berna, Roma, Estocolmo, Viena").
- 7. Clique em [Guardar].

## 7.2.3 Sincronizar manualmente a data e a hora com o Sunny Portal

- Seleccione a Sunny WebBox na árvore do sistema e, no menu de aparelhos, seleccione "Configurações".
- 2. Seleccione o grupo de parâmetros "Aparelho > Configurações da hora".
- 3. Clique em [Executar] no campo "Sincronizar tempo com Portal", para sincronizar a data e a hora com o Sunny Portal.
- A data e a hora são sincronizadas com o Sunny Portal. A sincronização foi bem sucedida, quando a hora for indicada no campo "Definir hora do sistema".

## 7.2.4 Activar/desactivar a sincronização automática da hora

#### Activar a sincronização automática da hora

 Seleccione a Sunny WebBox na árvore do sistema e, no menu de aparelhos, seleccione "Configurações".

ου

Na barra de ferramentas, seleccione o botão "Configurações".

- 2. Seleccione o grupo de parâmetros "Aparelho > Configurações da hora".
- 3. Clique em [Editar].
- 4. Seleccione "Sim" no campo "Sincronização automática da hora", para sincronizar a data e a hora com o Sunny Portal.

#### Desactivar a sincronização automática da hora

 Seleccione a Sunny WebBox na árvore do sistema e, no menu de aparelhos, seleccione "Configurações".

ου

Na barra de ferramentas, seleccione o botão "Configurações".

- 2. Seleccione o grupo de parâmetros "Aparelho > Configurações da hora".
- 3. Clique em [Editar].
- Seleccione "Não" no campo "Sincronização automática da hora", para configurar manualmente a data e a hora (ver capítulo 7.2.2 "Acertar a data e a hora" (página 46)) (configuração de fábrica).

## 7.3 Configuração específica do país

## 7.3.1 Configurar o formato da data

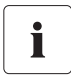

#### Efeito nos dados existentes do sistema fotovoltaico

As alterações do formato afectam todas as exportações posteriores de dados, p. ex., dados para o cartão SD ou dados para o servidor FTP interno.

 Seleccione a Sunny WebBox na árvore do sistema e, no menu de aparelhos, seleccione "Configurações".

ου

Na barra de ferramentas, seleccione o botão "Configurações".

- 2. Seleccione o grupo de parâmetros "Aparelho > Configurações específicas do país".
- 3. Clique em [Editar].
- No campo "Formato da data", seleccione o formato da data desejado ("DD"=Dia, "MM"=Mês, "YYYY"=Ano) (configuração de fábrica: "DD.MM.YYYY").
- 5. Clique em [Guardar].

## 7.3.2 Configurar o idioma

 Se ainda não tiver iniciado sessão na Sunny WebBox, defina o idioma no menu de selecção do idioma que se encontra na parte superior esquerda da página de início de sessão da Sunny WebBox.

ou

Proceda do seguinte modo:

 Seleccione a Sunny WebBox na árvore do sistema e, no menu de aparelhos, seleccione "Configurações".

ου

Na barra de ferramentas, seleccione o botão "Configurações".

- 2. Seleccione o grupo de parâmetros "Aparelho > Configurações específicas do país".
- 3. Clique em [Editar].
- 4. No campo "Idioma", seleccione o idioma pretendido.
- 5. Clique em [Guardar].

## 7.3.3 Configurar o formato dos números

 Seleccione a Sunny WebBox na árvore do sistema e, no menu de aparelhos, seleccione "Configurações".

ου

Na barra de ferramentas, seleccione o botão "Configurações".

- 2. Seleccione o grupo de parâmetros "Aparelho > Configurações específicas do país".
- 3. Clique em [Editar].
- No campo "Formato dos números", seleccione o formato de números pretendido (configuração de fábrica: "123.456,0").
- 5. Clique em [Guardar].

## 7.3.4 Configurar o formato da hora

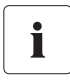

#### Efeito nos dados existentes do sistema fotovoltaico

As alterações do formato afectam todas as exportações posteriores de dados, p. ex., dados para o cartão SD ou dados para o servidor FTP interno.

 Seleccione a Sunny WebBox na árvore do sistema e, no menu de aparelhos, seleccione "Configurações".

ου

Na barra de ferramentas, seleccione o botão "Configurações".

- 2. Seleccione o grupo de parâmetros "Aparelho > Configurações específicas do país".
- 3. Clique em [Editar].
- No campo "Formato da hora", seleccione o formato desejado da hora ("hh"=formato de 12 horas, "HH"=formato de 24 horas, "mm"=minutos, "ss"=segundos) (configuração de fábrica: "HH:mm").
- 5. Clique em [Guardar].

### 7.3.5 Definir a unidade de temperatura

 Seleccione a Sunny WebBox na árvore do sistema e, no menu de aparelhos, seleccione "Configurações".

ου

Na barra de ferramentas, seleccione o botão "Configurações".

- 2. Seleccione o grupo de parâmetros "Aparelho > Configurações específicas do país".
- 3. Clique em [Editar].
- No campo "Unidade de temperatura", seleccione a unidade de temperatura desejada (configuração de fábrica: "Celsius").
- 5. Clique em [Guardar].

### 7.4 Alterar o nome da Sunny WebBox

 Seleccione a Sunny WebBox na árvore do sistema e, no menu de aparelhos, seleccione "Configurações".

ου

Na barra de ferramentas, seleccione o botão "Configurações".

- 2. Seleccione o grupo de parâmetros "Placa de características > Placa de características".
- 3. Clique em [Editar].
- 4. No campo "Nome do aparelho", defina o nome desejado para o aparelho.
- 5. Clique em [Guardar].
- O nome da Sunny WebBox está definido.

49

## 7.5 Configurações de rede

## 7.5.1 Observações sobre a configuração da rede

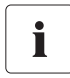

#### Alteração das configurações de rede avançadas

Não altere nenhuma configuração da rede dos aparelhos se não estiver ciente das consequências dessa alteração. A alteração dos valores pode provocar o mau funcionamento ou o não funcionamento da rede existente. Em caso de dúvidas, contacte o seu administrador de rede.

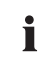

#### Sunny WebBox Assistant

Recomenda-se a utilização do Sunny WebBox Assistant para a colocação em serviço da Sunny WebBox e para a integração numa rede. O Sunny WebBox Assistant encontra-se disponível na internet em www.SMA-Solar.com.

Pode atribuir à Sunny WebBox configurações de rede estáticas ou recebê-las dinamicamente através de um servidor DHCP. Além disso, é possível utilizar um servidor proxy para a ligação à internet.

Se pretender tornar a Sunny WebBox acessível a partir da internet, de forma a, p. ex., conseguir aceder directamente a ela através do Sunny Portal, terá de configurar no seu router um redireccionamento de porta. Neste caso, também é necessário adaptar a porta HTTP e a porta NAT (ver capítulo 7.5.5 "Configurar a porta HTTP" (página 53) e capítulo 7.5.3 "Executar a configuração estática de rede (desactivar DHCP)" (página 52)).

## 7.5.2 Utilizar configurações dinâmicas de rede (DHCP)

Utilizando DHCP (Dynamic Host Configuration Protocol), a Sunny WebBox recebe as suas configurações de rede (endereço IP, máscara de sub-rede, gateway e servidor DNS) através de um servidor DHCP.

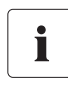

#### Configurações de fábrica

O DHCP vem activado de fábrica na Sunny WebBox.

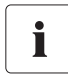

#### Requisitos aplicáveis ao servidor DHCP

Se desejar receber as configurações de rede da Sunny WebBox por DHCP, verifique primeiro o seu servidor DHCP. O servidor DHCP tem que prolongar a "Lease" (licença) do endereço de IP atribuído. Se o servidor DHCP atribuir um novo endereço IP após expirar a "Lease", desaconselhamos a utilização de DHCP.

Aceder à interface de utilizador através do URL **http://WebBox"Número\_de\_série"** só funciona se o seu servidor DHCP tiver uma função DNS.

Se o seu servidor DHCP não tiver função DNS e, todavia, desejar utilizar DHCP, pode aceder à interface de utilizador através do actual endereço IP da Sunny WebBox. Pode determinar o actual endereço IP através do cartão SD (ver página 80). Em alternativa, pode efectuar a leitura do endereço IP da Sunny WebBox no servidor DHCP. Por norma, um servidor DHCP pode listar todos os aparelhos que tenham recebido um endereço IP seu. Pode identificar a Sunny WebBox com base no seu endereço MAC. O endereço MAC encontra-se na placa de identificação da sua Sunny WebBox.

- 1. Inicie sessão na Sunny WebBox.
- Seleccione a Sunny WebBox na árvore do sistema e, no menu de aparelhos, seleccione "Configurações".
- 3. Seleccione o grupo de parâmetros "Comunicação externa > DHCP".
- 4. Clique em [Editar].
- 5. Seleccione "Sim" no campo "Ligado".
- 6. Clique em [Guardar].
- O DHCP está activado na Sunny WebBox. Pode aceder à interface de utilizador através do URL http://WebBox"Número\_de\_série" (ver capítulo 5.1 "Iniciar sessão na Sunny WebBox" (página 36)).

## 7.5.3 Executar a configuração estática de rede (desactivar DHCP)

- 1. Inicie sessão na Sunny WebBox.
- Seleccione a Sunny WebBox na árvore do sistema e, no menu de aparelhos, seleccione "Configurações".
- 3. Seleccione o grupo de parâmetros "Comunicação externa > Ethernet".
- 4. Clique em [Editar].
- 5. No campo "IP do servidor DNS", introduza o endereço IP do servidor DNS (Domain Name System Server). Por norma, deve-se inserir aqui o endereço IP do router.
- 6. No campo "IP do Gateway", introduza o endereço IP do gateway da sua rede. Por norma, deve-se inserir aqui o endereço IP do router.
- No campo "Endereço IP", introduza o endereço IP estático através do qual deve ser possível aceder à Sunny WebBox na rede local (ver capítulo 11.7 "Atribuir endereços IP numa rede local" (página 93)).
- 8. No campo "Máscara da subrede", introduza a máscara de subrede da sua rede. Normalmente, esta informação encontra-se no manual do router.
- 9. No grupo de parâmetros "DHCP", seleccione "Não" no campo "Ligado".
- 10. Clique em [Guardar].
  - A atribuição das configurações de rede efectua-se manualmente. Pode aceder à interface de utilizador através do endereço IP estático (ver capítulo 5.1 "Iniciar sessão na Sunny WebBox" (página 36)).

## 7.5.4 Efectuar configurações proxy

Se na sua rede existir um servidor proxy, é necessário efectuar configurações proxy na sua Sunny WebBox. As configurações proxy da Sunny WebBox são necessárias para a ligação ao Sunny Portal e para a actualização do firmware da Sunny WebBox ou dos aparelhos do seu sistema fotovoltaico.

#### Utilizar o servidor proxy

- Seleccione a Sunny WebBox na árvore do sistema e, no menu de aparelhos, seleccione "Configurações".
- 2. Seleccione o grupo de parâmetros "Comunicação externa" > "Configurações Proxy".
- 3. Seleccione "Sim" no campo "Ligado", para utilizar um servidor proxy.
- 4. No campo "Login", introduza um nome de login para o servidor proxy.
- 5. No campo "Porta", introduza a porta de rede através da qual é possível aceder ao servidor proxy.
- 6. No campo "Palavra-chave", introduza a palavra-passe do servidor proxy.
- 7. No campo "Confirmar a palavra-chave", confirme a palavra-passe introduzida.
- 8. No campo "Servidor", introduza o endereço IP do servidor proxy.
- 9. Clique em [Guardar].

#### Não utilizar o servidor proxy

- Seleccione a Sunny WebBox na árvore do sistema e, no menu de aparelhos, seleccione "Configurações".
- 2. Seleccione o grupo de parâmetros "Comunicação externa" > "Configurações Proxy".
- 3. Seleccione "Não" no campo "Ligado", para não utilizar o servidor proxy.
- 4. Clique em [Guardar].

## 7.5.5 Configurar a porta HTTP

#### Adaptação das portas de rede

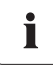

Só muito raramente será necessária a alteração de portas. Contacte o administrador da sua rede antes de proceder à adaptação das portas.

A porta HTTP é a porta de rede através da qual é possível aceder à interface de utilizador da Sunny WebBox na rede local. Normalmente a porta predefinida é a 80. Se configurar outra porta HTTP, é necessário introduzi-la à frente do endereço IP quando aceder à interface de utilizador.

Exemplo: o endereço IP da Sunny WebBox é 192.168.0.168 e a porta HTTP foi alterada para: 8080. Na barra de endereço do navegador de internet, tem de inserir "http://192.168.0.168:8080".

- Seleccione a Sunny WebBox na árvore do sistema e, no menu de aparelhos, seleccione "Configurações".
- 2. Seleccione o grupo de parâmetros "Comunicação externa > HTTP".
- 3. Clique em [Editar].
- 4. No campo "Porta", defina a porta desejada (configuração de fábrica: porta 80).
- 5. Clique em [Guardar].

## 7.5.6 Configurar a porta NAT

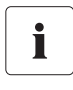

#### Adaptação das portas de rede

Só muito raramente será necessária a alteração de portas. Contacte o administrador da sua rede antes de proceder à adaptação das portas.

Durante uma transmissão de dados, a Sunny WebBox comunica ao Sunny Portal o endereço IP e a porta através dos quais a Sunny WebBox está acessível a partir da internet. É necessário configurar um redireccionamento de portas no router e desbloquear a porta desejada (ver manual do router). Normalmente, a porta NAT está definida para 80. Se existirem várias Sunny WebBoxes na sua rede local, é necessário seleccionar diferentes portas NAT. Se tiver seleccionado outra porta NAT que não a 80, é necessário configurar a porta NAT alterada também na Sunny WebBox.

- Seleccione a Sunny WebBox na árvore do sistema e, no menu de aparelhos, seleccione "Configurações".
- 2. Seleccione o grupo de parâmetros "Comunicação externa > Ethernet > Nat".
- 3. Clique em [Editar].
- 4. No campo "Porta", defina a porta desejada.
- 5. Clique em [Guardar].

## 7.6 Registo de dados

## 7.6.1 Observações relativas ao registo de dados

A Sunny WebBox consegue emitir os dados recolhidos do sistema fotovoltaico em diferentes formatos de dados e disponibilizá-los através do servidor FTP integrado ou do cartão SD.

São possíveis os seguintes formatos de dados:

- Comma Separated Value (CSV) (ver capítulo 7.6.2 "Ficheiros CSV" (página 55))
- Extensible Markup Language (XML) (ver capítulo 7.6.3 "Ficheiros XML" (página 56))

Todos os dados são armazenados no intervalo de registo seleccionado no respectivo directório do formato de dados. Além disso, pode definir a designação dos valores de medição (ver capítulo 7.6.4 "Definir a designação dos valores de medição no idioma do país" (página 57)).

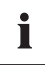

#### Efeito nos dados existentes do sistema fotovoltaico

As alterações do formato afectam todas as exportações posteriores de dados, p. ex., dados para o cartão SD ou dados para o servidor FTP interno.

## 7.6.2 Ficheiros CSV

#### Observações sobre ficheiros CSV

A Sunny WebBox guarda, a cada 5 minutos, os dados recolhidos do sistema fotovoltaico no ficheiro CSV diário correspondente. Para isso, os conteúdos são adicionados aos dados já existentes. Os dados individuais estão sempre separados por um ponto e vírgula dentro do ficheiro. O separador decimal e o formato da hora dentro dos ficheiros dependem sempre das configurações específicas do país da Sunny WebBox (ver capítulo 7.3 "Configuração específica do país" (página 47)).

#### Caminho do directório e estrutura do nome do ficheiro

| Caminho no directório         |              |
|-------------------------------|--------------|
| /CSV/[AAAA]/[MM]/             |              |
| Estrutura do nome do ficheiro |              |
| [AAAA]-[MM]-[DD].csv          | Ficheiro CSV |

Exemplo: ficheiro do relatório diário de 1.3.2010: .../CSV/2010/03/2010-03-01.csv

#### Activar a exportação de dados no formato CSV

- Seleccione a Sunny WebBox na árvore do sistema e, no menu de aparelhos, seleccione "Configurações".
- 2. Seleccione o grupo de parâmetros "Registo de dados > Exportar".
- 3. Clique em [Editar].
- 4. Seleccione "Sim" no campo "Exportação dos dados no formato CSV".
- 5. Clique em [Guardar].

#### Desactivar a exportação de dados no formato CSV

- Seleccione a Sunny WebBox na árvore do sistema e, no menu de aparelhos, seleccione "Configurações".
- 2. Seleccione o grupo de parâmetros "Registo de dados > Exportar".
- 3. Clique em [Editar].
- 4. Seleccione "Não" no campo "Exportação dos dados no formato CSV".
- 5. Clique em [Guardar].

## 7.6.3 Ficheiros XML

#### Observações sobre ficheiros XML

A cada 5 minutos, a Sunny WebBox guarda os dados recolhidos do sistema fotovoltaico num ficheiro XML. Para reduzir a quantidade de dados, a cada 15 minutos os ficheiros XML recebidos são automaticamente compactados num ficheiro ZIP e guardados no servidor FTP integrado ou no cartão SD. Geralmente, um ficheiro compactado contém 3 ficheiros XML. O separador decimal e o formato da hora dentro dos ficheiros dependem sempre das configurações específicas do país da Sunny WebBox (ver capítulo 7.3 "Configuração específica do país" (página 47)). A estrutura do ficheiro XML pode ser consultada no capítulo 11.3 "Estrutura de um ficheiro de dados XML" (página 91).

#### Caminho do directório e estrutura do nome do ficheiro

| Caminho no directório            |                                    |
|----------------------------------|------------------------------------|
| /XML/[AAAA]/[MM]/[AAAA]-[MM]-[DD | D]/                                |
| Estrutura do nome do ficheiro    |                                    |
| [AAAA]-[MM]-[DD]_[HHMMSS].zip    | Ficheiro compactado no formato ZIP |
| [AAAA]-[MM]-[DD]_[HHMMSS].xml    | Ficheiro XML                       |

Exemplo: ficheiro do relatório diário de 1.3.2010, 12:42:08 horas: .../XML/2010/03/2010-03-01/2010-03-01\_124503.zip

O ficheiro ZIP contém os 3 ficheiros XML que se seguem: 2010-03-01\_123159.xml, 2010-03-01\_123703.xml, 2010-03-01\_124208.xml.

#### Activar a exportação dos dados no formato XML

- Seleccione a Sunny WebBox na árvore do sistema e, no menu de aparelhos, seleccione "Configurações".
- 2. Seleccione o grupo de parâmetros "Registo de dados > Exportar".
- 3. Clique em [Editar].
- 4. Seleccione "Sim" no campo "Exportação dos dados no formato XML".
- 5. Clique em [Guardar].
- 🗹 Os dados são enviados no formato XML.

#### Desactivar a exportação de dados no formato XML

- Seleccione a Sunny WebBox na árvore do sistema e, no menu de aparelhos, seleccione "Configurações".
- 2. Seleccione o grupo de parâmetros "Registo de dados > Exportar".
- 3. Clique em [Editar].
- 4. Seleccione "Não" no campo "Exportação dos dados no formato XML".
- 5. Clique em [Guardar].
- 🗹 Os dados não são enviados no formato XML.

# 7.6.4 Definir a designação dos valores de medição no idioma do país

É possível definir a designação dos valores de medição da seguinte forma:

- Designação técnica dos valores de medição. Exemplo: Metering.TotWhOut
- Designação dos valores de medição como expressão. Exemplo: rendimento total
- Seleccione a Sunny WebBox na árvore do sistema e, no menu de aparelhos, seleccione "Configurações".
- 2. Seleccione o grupo de parâmetros "Registo de dados > Exportar".
- 3. Clique em [Editar].
- 4. Seleccione "Sim" no campo "Nome do valor de medição no idioma local", para apresentar as designações como expressão.

ου

Seleccione "Não" no campo "Nome do valor de medição no idioma local", para apresentar a designação técnica.

5. Clique em [Guardar].

## 7.7 Alarmes por e-mail em caso de erro

## 7.7.1 Observações relativas aos alarmes por e-mail em caso de erro

Com os alarmes por e-mail em caso de erro, pode reagir rapidamente aos erros no seu sistema fotovoltaico e minimizar os períodos de paragem. A Sunny WebBox informa-o por e-mail sobre ocorrências do tipo "Erro", "Falha na comunicação" e opcionalmente sobre ocorrências do tipo "Aviso".

A Sunny WebBox tem de estar ligada à internet.

#### Notificação atrasada de falhas na comunicação

No caso de sistemas que tenham inversores com SMA Bluetooth Piggy-Back /-Plus integrado, é possível que as notificações sobre falhas na comunicação só sejam enviadas no dia seguinte. Tal deve-se ao facto de estes inversores se desligarem durante a noite e em caso de trovoada ou de módulos cobertos de neve.

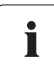

ľ

#### Vários alarmes possíveis com envio de relatório do Sunny Portal

As ocorrências do tipo "Aviso" e "Falha na comunicação" também podem ser-lhe enviadas por e-mail, num relatório emitido pelo Sunny Portal. As configurações da Sunny WebBox relativas a alarmes em caso de erro não exercem qualquer influência sobre os relatórios de ocorrências que pode configurar no Sunny Portal.

Se activar o envio de e-mails no Sunny Portal e na Sunny WebBox, é possível que receba vários e-mails sobre a mesma ocorrência.

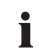

# Visualizar ocorrências do tipo Erro, Aviso e Falha na comunicação através da interface de utilizador

As ocorrências do tipo Erro, Aviso e Falha na comunicação são incluídas pela Sunny WebBox no relatório de ocorrências, e apresentadas através da interface de utilizador (ver capítulo 4.1.7 "Ocorrências" (página 26)).

## 7.7.2 Activar alarmes por e-mail em caso de erro

- 1. Inicie sessão na Sunny WebBox como instalador.
- Seleccione a Sunny WebBox na árvore do sistema e, no menu de aparelhos, seleccione "Configurações".
- 3. Seleccione o grupo de parâmetros "Comunicação externa > SMTP".
- 4. Clique em [Editar].
- 5. Introduza os dados do servidor de e-mail (SMTP):
  - No campo "Login", introduza o nome do utilizador.
  - Se o servidor SMTP exigir a indicação de um endereço de e-mail do remetente, introduza o endereço de e-mail desejado para o remetente no campo "Endereço e-mail remetente alternativo".
  - No campo "Porta", introduza a porta do servidor SMTP.
  - Introduza a palavra-passe da conta do utilizador no campo "Palavra-chave" e "Confirmar a palavra-chave".
  - No campo "Servidor", introduza o nome do servidor SMTP (p. ex., mail.gmx.net).

6. Clique em [Guardar].

☑ O servidor de e-mail (SMTP) está configurado.

- 7. Seleccione o grupo de parâmetros "Outras aplicações > Alarme".
- 8. Clique em [Editar].
- 9. Seleccione "Sim" no campo "Ligado" da área "E-mail".
- No campo "Endereço(s) de e-mail", introduza o(s) endereço(s) de e-mail do destinatário. Separe vários endereços de e-mail por uma vírgula ou ponto e vírgula.
- 11. Seleccione uma opção no campo "Alarme com avisos" na área "Configurações do filtro":
  - Se quiser ser informado exclusivamente sobre ocorrências do tipo "Erro", seleccione "Não".
  - Se quiser ser informado sobre ocorrências do tipo "Erro" e do tipo "Aviso", seleccione "Sim".
- 12. Clique em [Guardar].
- 🗹 O envio de alarme por e-mail em caso de erro está activado.
- Para testar o envio, envie um e-mail de teste. Para isso, clique em [Executar] no campo "Enviar e-mail de teste".
- A Sunny WebBox envia um e-mail de teste para o(s) endereço(s) de e-mail indicado(s).

## 7.7.3 Desactivar alarmes por e-mail em caso de erro

- 1. Inicie sessão na Sunny WebBox como instalador.
- Seleccione a Sunny WebBox na árvore do sistema e, no menu de aparelhos, seleccione "Configurações".
- 3. Seleccione o grupo de parâmetros "Outras aplicações > Alarme".
- 4. Clique em [Editar].
- 5. Seleccione "Não" no campo "Ligado".

## 7.8 Activar/desactivar serviços do sistema de rede

- 1. Inicie sessão na Sunny WebBox como instalador.
- Seleccione a Sunny WebBox na árvore do sistema e, no menu de aparelhos, seleccione "Configurações".
- 3. Seleccione o grupo de parâmetros "Controlo sistema e aparelhos > Controlo do sistema".
- Para activar os serviços do sistema de rede, seleccione "Sim" no campo "Ligado".
   ou

Para desactivar os serviços do sistema de rede, seleccione "Não" no campo "Ligado".

## 8 Gerir os dados do sistema

## 8.1 Observações sobre os dados do sistema

A Sunny WebBox pode apresentar valores instantâneos e parâmetros dos aparelhos abrangidos e transmiti-los para processamento posterior (p. ex., através do Sunny Portal, FTP-Push, servidor FTP interno FTP, cartão SD).

Os aparelhos SMA disponibilizam, conforme o modelo de aparelho, diferentes valores instantâneos e parâmetros, que podem ser visualizados e processados através da Sunny WebBox conforme o grupo de utilizadores. Os valores instantâneos são valores de medição ou valores calculados do aparelho como, por exemplo, a temperatura ou potência.

Os parâmetros destinam-se à configuração do aparelho e podem ser editados conforme os direitos detidos pelo utilizador.

Os valores instantâneos e os parâmetros disponibilizados por um aparelho podem ser consultados no manual do respectivo aparelho.

A Sunny WebBox guarda continuamente todos os valores obtidos dos aparelhos ligados na memória interna de 1 GB. Se a memória interna ficar cheia, todos os valores com mais de 12 meses são substituídos. Guarde regularmente os dados do sistema com as funções disponibilizadas pela Sunny WebBox numa memória externa.

## 8.2 Sunny Portal

## 8.2.1 Observações sobre o Sunny Portal

A Sunny WebBox oferece-lhe a possibilidade de enviar automaticamente todos os dados relevantes do seu sistema fotovoltaico para o portal de internet Sunny Portal. O Sunny Portal destina-se à apresentação individual dos dados do sistema de qualquer classe de potência e oferece funções abrangentes de análise e notificação. Pode obter mais informações sobre o Sunny Portal em www.SunnyPortal.com.

Antes de poder utilizar o Sunny Portal, tem de se registar através da Sunny WebBox (ver página 61).

Se já estiver registado com o sistema fotovoltaico no Sunny Portal, tem de alterar a identificação do sistema (ver página 64). Isto pode, p. ex., ocorrer no caso de uma troca da Sunny WebBox.

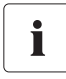

#### Possível atraso na visualização e de notificações

Tenha em atenção que podem ocorrer atrasos até o Sunny Portal apresentar os dados recebidos do seu sistema fotovoltaico e, eventualmente, enviar-lhe notificações.

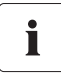

60

#### Notificação por SMS para o telemóvel

No Sunny Portal é possível criar e-mails de relatórios, que podem ser enviados através de um terceiro fornecedor para o seu telemóvel.

## 8.2.2 Registar a Sunny WebBox no Sunny Portal

- Seleccione a Sunny WebBox na árvore do sistema e, no menu de aparelhos, seleccione "Configurações".
- 2. Seleccione o grupo de parâmetros "Sunny Portal > Configurações do utilizador".
- 3. Clique em [Editar].

| Configurações básicas                          |                                      |
|------------------------------------------------|--------------------------------------|
| Utilizar Sunny Portal                          | Sim                                  |
| Frequência do upload                           | De 15 em 15 minutos                  |
| r Estado e acções                              |                                      |
| Resultado do último upload                     | Ok                                   |
| Teste de ligação ao portal                     | Executar                             |
| Resultado do último teste de ligação ao portal | Ok                                   |
| Efectuar registo                               | Executar                             |
| Resultado do último registo                    | Ok                                   |
| Configurações do utilizador                    |                                      |
| E-mail                                         |                                      |
| Identificação do sistema                       | 093d405a-ae40-e380-ba30-b9d486ff27e1 |
| Nome do sistema                                |                                      |

- 4. No campo "E-mail", introduza o e-mail para o qual o Sunny Portal deve enviar os dados de acesso.
- A identificação do sistema é introduzida automaticamente no campo "Identificação do sistema". O número, juntamente com o endereço de e-mail e o nome do sistema, é um identificador inequívoco do sistema fotovoltaico.
- No campo "Nome do sistema", introduza o nome do seu sistema fotovoltaico. O sistema será indicado no Sunny Portal com este nome.
- 7. Clique em [Guardar].
- 8. No subgrupo "Estado e acções" do campo "Efectuar registo", clique em [Executar].
- A Sunny WebBox efectua o registo no Sunny Portal. O registo está efectuado, quando no campo "Resultado do último registo" for indicado "OK". Em seguida, o Sunny Portal envia os dados de acesso para o endereço de e-mail indicado.
  - Se o registo tiver falhado, leia o capítulo 10.1 "Localização geral de erros na Sunny WebBox" (página 81).

61

## 8.2.3 Activar/desactivar o Sunny Portal

#### Activar o envio de dados para o Sunny Portal

#### Pré-requisito:

Tem de estar registado no Sunny Portal (ver capítulo 8.2.2 "Registar a Sunny WebBox no Sunny Portal" (página 61)).

- Seleccione a Sunny WebBox na árvore do sistema e, no menu de aparelhos, seleccione "Configurações".
- 2. Seleccione o grupo de parâmetros "Sunny Portal > Configurações básicas".
- 3. Clique em [Editar].
- Seleccione "Sim" no campo "Utilizar Sunny Portal", para utilizar o Sunny Portal. A Sunny WebBox envia automaticamente os dados do sistema fotovoltaico para o Sunny Portal em função da frequência de upload definida.
- 5. Clique em [Guardar].

#### Desactivar o envio de dados para o Sunny Portal

- Seleccione a Sunny WebBox na árvore do sistema e, no menu de aparelhos, seleccione "Configurações".
- 2. Seleccione o grupo de parâmetros "Sunny Portal > Configurações básicas".
- 3. Clique em [Editar].
- Seleccione "Não" no campo "Utilizar Sunny Portal", para não utilizar o Sunny Portal (configuração de fábrica).
- 5. Clique em [Guardar].

## 8.2.4 Testar a ligação ao Sunny Portal

É possível testar a ligação ao Sunny Portal. Não é necessário efectuar o registo no Sunny Portal.

- Seleccione a Sunny WebBox na árvore do sistema e, no menu de aparelhos, seleccione "Configurações".
- 2. Seleccione o grupo de parâmetros "Sunny Portal > Estado e acções".
- 3. Seleccione [Executar] no campo "Teste de ligação ao portal".
- A Sunny WebBox executa o teste de ligação. O teste de ligação foi bem sucedido, se no campo "Resultado do último teste de ligação ao portal" for indicado "OK".
  - Se o teste de ligação falhar, consulte o capítulo 10.1 "Localização geral de erros na Sunny WebBox" (página 81).

## 8.2.5 Definir a frequência de upload

- Seleccione a Sunny WebBox na árvore do sistema e, no menu de aparelhos, seleccione "Configurações".
- 2. Seleccione o grupo de parâmetros "Sunny Portal > Configurações básicas".
- 3. Clique em [Editar].
- 4. No campo "Frequência do upload", seleccione o valor desejado. Veja a tabela:

| Selecção              | Significado                                     |
|-----------------------|-------------------------------------------------|
| "De 15 em 15 minutos" | Transferência de dados nos próximos 15 minutos. |
| "Diário"              | Transferência de dados nas próximas 24 horas.   |
| "De hora em hora"     | Transferência de dados na próxima hora.         |

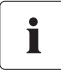

#### Possível atraso no upload de dados

O upload de dados pode iniciar-se com um atraso de até 2,5 minutos, para que o Sunny Portal possa reduzir uma entrada de dados demasiado elevada em determinados períodos.

Se ainda estiver a ocorrer um upload e caso deva ter início um novo upload (eventualmente no caso de intervalos de 15 minutos), este novo upload não é executado. Os dados serão transferidos no próximo upload.

- 5. Clique em [Guardar].
- ☑ A Sunny WebBox transfere os dados para o Sunny Portal no intervalo predefinido.

## 8.2.6 Acesso à Sunny WebBox através do Sunny Portal

Em cada transferência de dados da Sunny WebBox para o Sunny Portal, o Sunny Portal guarda o endereço IP actual da Sunny WebBox ou o endereço IP actual do seu router, que estabelece a ligação à internet.

É possível aceder directamente à sua Sunny WebBox pelo Sunny Portal através da internet. Tenha em atenção que é necessário configurar um redireccionamento de porta no seu router. Neste caso, também é necessário adaptar a porta HTTP e a porta NAT da Sunny WebBox (ver capítulo 7.5 "Configurações de rede" (página 50)).

## 8.2.7 Adaptar a identificação do sistema à do Sunny Portal

É necessário adaptar a identificação do sistema na Sunny WebBox nos seguintes casos:

- Já foram enviados dados do sistema fotovoltaico em questão para o Sunny Portal através de outro aparelho de comunicação.
- A identificação do sistema definida para a Sunny WebBox foi reposta através do botão de reposição.
- A Sunny WebBox foi substituída por outra Sunny WebBox.
- A Sunny WebBox deve ser adicionada a um sistema já registado no Sunny Portal.

Efectue os seguintes passos para adaptar a identificação do sistema da Sunny WebBox à do Sunny Portal:

- 1. Inicie sessão no Sunny Portal com os dados de acesso existentes (www.SunnyPortal.com).
- 2. Na página do Sunny Portal, seleccione "Configuração > Propriedades do sistema".
- 3. Copie a identificação do sistema para a área de transferência.
- 4. Inicie a sessão na Sunny WebBox como utilizador ou instalador.
- 5. Na interface de utilizador da Sunny WebBox, seleccione a Sunny WebBox na árvore do sistema.
- 6. No menu de aparelhos, seleccione "Configurações".
- 7. Seleccione o grupo de parâmetros "Sunny Portal > Configurações do utilizador".
- 8. Clique em [Editar].
- 9. No campo "Identificação do sistema", apague o conteúdo actual e introduza o conteúdo que se encontra na área de transferência.
- 10. Clique em [Guardar].

## 8.3 Cartão SD

# 8.3.1 Observações sobre a memorização dos dados do sistema em cartão SD

Pode guardar os dados do seu sistema num cartão SD. Depois de inserir o cartão SD na respectiva ranhura, a Sunny WebBox copia todos os dados do sistema, que se encontram na memória interna da Sunny WebBox, para o cartão SD. A Sunny WebBox guarda os novos dados do sistema no cartão SD, enquanto este estiver inserido na respectiva ranhura e contiver espaço suficiente na memória. Para seleccionar um formato de dados, no qual os dados devem ser disponibilizados, consulte o capítulo 7.6 "Registo de dados" (página 54).

## 8.3.2 Guardar os dados do sistema no cartão SD

#### PRECAUÇÃO

#### Possível perda de dados no cartão SD

Não retire o cartão SD enquanto o LED "SD CARD" estiver intermitente a verde ou a corde-laranja. Isso pode destruir o sistema de ficheiros do cartão SD e originar a perda dos dados. O processo de escrita de dados pode demorar algum tempo, dependendo da quantidade de dados.

Tenha em consideração as observações relativas ao cartão SD (ver capítulo 11.1 "Observações sobre o cartão SD" (página 89)).

Insira o cartão SD na ranhura para cartões SD da Sunny WebBox.

## 8.4 Servidor FTP integrado

## 8.4.1 Observações sobre o servidor FTP integrado

A Sunny WebBox possui um servidor FTP integrado. Através do servidor FTP é possível aceder directamente aos dados do sistema guardados. Normalmente, o servidor FTP está desactivado. Pode aceder aos dados com um qualquer programa de FTP ou com o Internet Explorer. O servidor FTP está protegido pelas palavras-passe do respectivo grupo de utilizadores.

Tenha em atenção que, para o início de sessão no servidor FTP integrado, tem de introduzir a designação inglesa (identificação do utilizador) do respectivo grupo de utilizadores e a palavra-passe correspondente:

| Identificação do utilizador | Grupo de utilizadores                     |
|-----------------------------|-------------------------------------------|
| "Installer"                 | Para o grupo de utilizadores "Instalador" |
| "User"                      | Para o grupo de utilizadores "Utilizador" |

Para seleccionar um formato de dados, no qual os dados devem ser disponibilizados, consulte o capítulo 7.6 "Registo de dados" (página 54).

65

## 8.4.2 Activar/desactivar o servidor FTP integrado

#### Activar o servidor FTP integrado

- Seleccione a Sunny WebBox na árvore do sistema e, no menu de aparelhos, seleccione "Configurações".
- 2. Seleccione o grupo de parâmetros "Aparelho > Servidor FTP".
- 3. Clique em [Editar].
- 4. Seleccione "Sim" no campo "Ligado", para activar o servidor FTP integrado.
- 5. Clique em [Guardar].

#### Desactivar o servidor FTP integrado

- Seleccione a Sunny WebBox na árvore do sistema e, no menu de aparelhos, seleccione "Configurações".
- 2. Seleccione o grupo de parâmetros "Aparelho > Servidor FTP".
- 3. Clique em [Editar].
- 4. Seleccione "Não" no campo "Ligado", para desactivar o servidor FTP integrado.
- 5. Clique em [Guardar].

## 8.4.3 Aceder ao servidor FTP através do Internet Explorer

- 1. Inicie o Internet Explorer.
- Na linha de endereço do navegador de internet, introduza o endereço IP da Sunny WebBox, juntamente com a identificação do utilizador e a palavra-passe, conforme o seguinte modelo:

ftp://[identificação\_do\_utilizador]:[palavra-passe]@[endereço\_IP]

Utilize a seguinte identificação do utilizador:

| Identificação do<br>utilizador | Grupo de utilizadores                     |
|--------------------------------|-------------------------------------------|
| "Installer"                    | Para o grupo de utilizadores "Instalador" |
| "User"                         | Para o grupo de utilizadores "Utilizador" |

Exemplo: se desejar iniciar sessão como instalador com a palavra-passe "1111" na Sunny WebBox com o endereço IP 192.168.0.168, introduza: ftp://Installer:1111@192.168.0.168

- 3. Prima a tecla Enter no teclado.
- O navegador de internet apresenta a estrutura de pastas do servidor FTP integrado. Pode descarregar ou visualizar agora os dados.

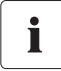

# O nome de utilizador e a palavra-passe ficam guardados na cache do navegador de internet

Depois de ter acedido ao servidor FTP integrado com um navegador de internet, o nome de utilizador e a palavra-passe ficam guardados na cache do navegador de internet. Apague a cache do navegador de internet para impedir acessos não autorizados ao servidor FTP integrado.

## 8.5 FTP-Push

## 8.5.1 Observações sobre o FTP-Push

A Sunny WebBox dispõe de uma função FTP-Push. Com esta função, a Sunny WebBox pode carregar os dados recolhidos do seu sistema fotovoltaico para qualquer servidor FTP. O FTP-Push efectua sempre o envio através da porta de rede 21. Por padrão, a função FTP-Push está desactivada. Os dados recolhidos são carregados a cada 15 minutos para o directório indicado e no formato de dados desejado.

## 8.5.2 Activar/desactivar o FTP-Push

#### Activar o FTP-Push

- Seleccione a Sunny WebBox na árvore do sistema e, no menu de aparelhos, seleccione "Configurações".
- 2. Seleccione o grupo de parâmetros "Outras aplicações > FTP-Push".
- 3. Clique em [Editar].
- 4. No campo "Login", introduza o nome de login do servidor FTP externo.
- No campo "Porta", introduza a porta de rede através da qual é possível aceder ao servidor FTP.
- 6. No campo "Palavra-chave", introduza a palavra-passe do servidor FTP.
- No campo "Caminho do servidor", introduza o subdirectório no qual os dados devem ser guardados no servidor FTP externo.
- 8. No campo "Servidor", introduza o endereço do servidor.
- Para receber os dados no formato CSV, seleccione "Sim" no campo "Exportação dos dados no formato CSV".

ου

Para não receber os dados no formato CSV, seleccione "Não" no campo "Exportação dos dados no formato CSV".

 Para receber os dados no formato XML, seleccione "Sim" no campo "Exportação dos dados no formato XML".

ου

Para não receber os dados no formato XML, seleccione "Não" no campo "Exportação dos dados no formato XML".

11. Clique em [Guardar].

#### Desactivar o FTP-Push

- Seleccione a Sunny WebBox na árvore do sistema e, no menu de aparelhos, seleccione "Configurações".
- 2. Seleccione o grupo de parâmetros "Outras aplicações > FTP-Push".
- 3. Clique em [Editar].
- 4. Seleccione "Não" no campo "Exportação dos dados no formato CSV".
- 5. Seleccione "Não" no campo "Exportação dos dados no formato XML".
- 6. Clique em [Guardar].

## 8.5.3 Testar o FTP-Push

- Seleccione a Sunny WebBox na árvore do sistema e, no menu de aparelhos, seleccione "Configurações".
- 2. Seleccione o grupo de parâmetros "Outras aplicações > FTP-Push".
- 3. Clique em [Executar] no campo "Teste de conexão".
- A Sunny WebBox executa o teste de ligação. O teste de ligação foi bem sucedido, se no campo "Resultado do último teste de ligação ao portal" for indicado "OK".
  - Se o teste de ligação falhar, consulte o capítulo 10.1 "Localização geral de erros na Sunny WebBox" (página 81).

## 9 Funções de assistência

## 9.1 Executar a actualização da Sunny WebBox

## 9.1.1 Observações

Pode actualizar o firmware da Sunny WebBox. A actualização do firmware pode ser efectuada online através da internet ou localmente através do cartão SD. As configurações existentes na Sunny WebBox e os dados do sistema fotovoltaico permanecem inalterados após a actualização. Para manter o firmware da Sunny WebBox sempre actualizado, recomenda-se a actualização automática do firmware através da internet.

A actualização é indicada através do LED "SYSTEM" cor-de-laranja intermitente e, por vezes, através de uma corrente de luz vermelha de todos os LED. A actualização do firmware está concluída quando o LED "SYSTEM" se acender a verde. Uma actualização pode demorar, no máximo, 20 minutos.

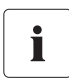

#### Consultar a versão actual de firmware da Sunny WebBox

É possível consultar a versão actual de firmware da Sunny WebBox na barra de estado que se encontra na parte inferior esquerda da interface de utilizador.

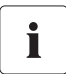

#### Acesso à interface de utilizador temporariamente indisponível

Durante o processo de actualização, a Sunny WebBox é reiniciada e não é possível aceder à interface de utilizador por breves momentos.

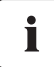

#### Não desligar a Sunny WebBox da rede eléctrica durante o processo de actualização.

69

## 9.1.2 Actualização do firmware através da internet (recomendada)

Se a Sunny WebBox tiver acesso à internet, é possível actualizar a Sunny WebBox manual ou automaticamente através da internet.

#### Activar/desactivar a actualização automática do firmware

Se a actualização automática do firmware estiver activada, a Sunny WebBox verifica 1x por dia se está disponível uma nova actualização do firmware. Se estiver disponível uma nova actualização do firmware, a Sunny WebBox descarrega-a da internet e inicia a actualização. A actualização inicia-se automaticamente durante a noite, entre as 23h00 e as 23h30.

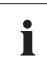

#### Interrupção inesperada de uma actualização automática

Se uma actualização automática da Sunny WebBox for interrompida (p. ex., devido a uma falha de corrente), a Sunny WebBox iniciará novamente a actualização no próximo intervalo de tempo definido.

- Seleccione a Sunny WebBox na árvore do sistema e, no menu de aparelhos, seleccione "Configurações".
- 2. Seleccione o grupo de parâmetros "Aparelho > Actualização".
- 3. Clique em [Editar].
- Seleccione "Sim" no campo "Actualização automática" para activar a actualização automática do firmware (configuração de fábrica).

ου

Seleccione "Não" no campo "Actualização automática" para desactivar a actualização automática do firmware.

5. Clique em [Guardar].

#### Efectuar a actualização do firmware manualmente

#### PRECAUÇÃO

#### Possível perda de dados do sistema

Só efectue uma actualização manual do firmware quando o sistema fotovoltaico não estiver em funcionamento (p. ex., durante a noite). Caso contrário, poderão surgir lacunas no registo dos dados do sistema.

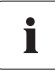

Também pode efectuar a actualização manual do firmware com a actualização automática do firmware activada.

- Seleccione a Sunny WebBox na árvore do sistema e, no menu de aparelhos, seleccione "Configurações".
- 2. Seleccione o grupo de parâmetros "Aparelho > Actualização".
- 3. Clique em [Executar] no campo "Procurar e instalar actualização".
- A Sunny WebBox verifica se está disponível uma nova actualização do firmware. Se estiver disponível uma nova actualização do firmware, a Sunny WebBox descarrega-a da internet e inicia a actualização.

## 9.1.3 Actualização do firmware através do cartão SD

#### PRECAUÇÃO

#### Possível perda de dados do sistema

Só efectue uma actualização manual do firmware quando o sistema fotovoltaico não estiver em funcionamento (p. ex., durante a noite). Caso contrário, poderão surgir lacunas no registo dos dados do sistema.

#### PRECAUÇÃO

#### Possível perda de dados no cartão SD

Não retire o cartão SD enquanto o LED "SD CARD" estiver intermitente a verde ou a cor-de-laranja. Isso pode destruir o sistema de ficheiros do cartão SD e originar a perda dos dados. O processo de escrita de dados pode demorar algum tempo, dependendo da quantidade de dados.

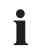

Π

#### Utilizar um cartão SD separado para actualizações de firmware

Para a actualização do firmware, utilize um cartão SD separado, no qual se encontrem apenas os ficheiros de actualização para a Sunny WebBox. Se no cartão SD externo existirem ficheiros de actualização, a exportação de ficheiros XML e CSV está desactivada.

Tenha em consideração as observações relativas ao cartão SD (ver capítulo 11.1 "Observações sobre o cartão SD" (página 89)).

- 1. Seleccione o ficheiro de actualização desejado na área de downloads em www.SMA-Solar.com e descarregue-o para o computador.
- Introduza o cartão SD no computador e crie no cartão SD uma pasta de ficheiros com o nome "UPDATE".
- Copie o ficheiro de actualização descarregado (\*.up2) para a pasta criada no cartão SD e remova, em seguida, o cartão SD do computador.

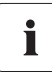

#### Guardar apenas 1 ficheiro de actualização na pasta "UPDATE".

Na pasta "UPDATE", apenas deve existir 1 ficheiro de actualização. Se existir mais do que 1 ficheiro de actualização na pasta "UPDATE", a actualização do firmware não se realiza.

- 4. Desligue o transformador da Sunny WebBox da tomada.
- 5. Insira o cartão SD na ranhura para cartões SD da Sunny WebBox.
- 6. Insira o transformador da Sunny WebBox na tomada.
- Após cerca de 90 segundos, a Sunny WebBox fica operacional e a actualização inicia-se.

## 9.2 Efectuar a actualização de sub-aparelhos

## 9.2.1 Observações

Pode actualizar o firmware dos aparelhos do seu sistema fotovoltaico através da Sunny WebBox. É possível uma actualização do firmware dos seguintes aparelhos através da Sunny WebBox:

• todos os inversores SMA com Bluetooth integrado

# i

# Actualização do firmware para inversores do modelo SB x000TL-20 com uma versão de firmware anterior à 2.06 apenas possível com cartão SD

- Execute a actualização de firmware destes inversores com cartão SD (ver descrição técnica "Actualização do firmware com cartão SD" em www.SMA-Solar.com).
- SMA Bluetooth Piggy-Back/SMA Bluetooth Piggy-Back Plus a partir da versão de firmware 02.00.00.R.
- SMA Bluetooth Piggy-Back Off-Grid a partir da versão de firmware 01.00.00.R
- SMA Bluetooth Repeater
- SMA Power Injector com Bluetooth

A actualização do aparelho pode realizar-se pela internet ou através do cartão SD. As configurações existentes na Sunny WebBox e os dados do sistema fotovoltaico permanecem inalterados após a actualização. Para manter o firmware dos aparelhos do seu sistema fotovoltaico sempre actualizado, recomenda-se a actualização automática do aparelho através da internet.

#### PRECAUÇÃO

#### Possível perda de rendimento

Em alguns inversores, uma actualização do aparelho apenas é possível a partir de uma determinada tensão de entrada CC. Durante a actualização do aparelho, os inversores em questão não injectam energia na rede. Por isso, é possível uma perda temporária de rendimento.

# i

#### Não alterar a fonte de actualização durante o processo de actualização

Se mudar entre a fonte de actualização "Cartão de memória" e "Portal de actualização" durante o processo de actualização, a actualização do firmware não é efectuada.

# i

#### Não se realiza qualquer actualização em aparelhos com o símbolo do cadeado (\_\_\_\_)!

Não são actualizados os aparelhos que não estejam ligados à Sunny WebBox devido à ausência de direitos de acesso (identificados na árvore do sistema com um símbolo de cadeado (
)).

Em caso de direitos de acesso em falta, adapte a palavra-passe do aparelho em questão à palavra-passe do sistema (ver manual de utilização da Sunny WebBox).
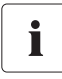

# É necessária uma tensão de entrada CC suficiente para a actualização do aparelho!

Em alguns inversores, uma actualização do aparelho apenas é possível a partir de uma determinada tensão de entrada CC. A tensão de entrada CC pode ser demasiado baixa para a actualização do aparelho em função da hora do dia, das condições atmosféricas ou do estado dos módulos fotovoltaicos (p. ex., podem estar cobertos com neve ou folhas).

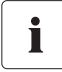

# Não desligar a Sunny WebBox da rede eléctrica durante o processo de actualização.

### Estado de actualização

Na interface de utilizador da Sunny WebBox são indicados os estados de actualização correspondentes de todo o sistema fotovoltaico, dos aparelhos individuais e dos ficheiros de actualização.

### Consultar estado de actualização do sistema fotovoltaico

- 1. Inicie sessão na Sunny WebBox.
- 2. Seleccione a Sunny WebBox na árvore do sistema.
- 3. No menu de aparelhos, seleccione "Vista geral".

#### ου

Seleccione o grupo de parâmetros "Comunicação do sistema" > "Actualização do aparelho" no menu de aparelhos "Valores momentâneos".

Se o estado de actualização "Informação" ou "Aviso" aparecer, tal também é indicado na barra de estado.

| Símbolo    | Estado de<br>actualização | Significado                                                    |  |
|------------|---------------------------|----------------------------------------------------------------|--|
|            | acioalização              |                                                                |  |
| $\bigcirc$ | Ok                        | Não estão disponíveis quaisquer ficheiros de actualização ou a |  |
|            |                           | tunção de actualização não está activada.                      |  |
| Î          | Informação                | "Existem informações relativas à actualização do aparelho."    |  |
| •          | Aviso                     | "Existem avisos relativos à actualização do aparelho."         |  |

### Estado de actualização do aparelho

 Para consultar o estado de actualização de cada aparelho, seleccione o "Nome do seu sistema" no separador "Actualizações" (ver capítulo 4.1.8 "Actualizações" (página 28)).

| Estado de actualização     | Significado                                                                                                    |  |
|----------------------------|----------------------------------------------------------------------------------------------------|--|
| "Ok"                       | Não estão disponíveis quaisquer ficheiros de actualização para este aparelho ou a função de actualização não está activada.   |  |
| "Actualização disponível"  | O ficheiro de actualização encontra-se pronto a ser enviado para os aparelhos do sistema fotovoltaico.                        |  |
| "A processar actualização" | A actualização está em curso.                                                                                                 |  |
| "Falhou actualização"      | A actualização falhou. Não foi possível enviar o ficheiro de<br>actualização para todos os aparelhos do sistema fotovoltaico. |  |

### Estado do ficheiro de actualização

 Para consultar o estado do ficheiro de actualização, seleccione o "Nome do seu sistema" no separador "Actualizações" (ver capítulo 4.1.8 "Actualizações" (página 28)).

| Estado                | Significado                                                                                                    |  |  |
|-----------------------|----------------------------------------------------------------------------------------------------|--|--|
| "Download disponível" | O ficheiro de actualização encontra-se pronto para ser descarregado.                                                                          |  |  |
| "Pronto"              | O ficheiro de actualização foi descarregado e pode ser enviado para os aparelhos do sistema fotovoltaico.                                     |  |  |
| "A enviar"            | O ficheiro de actualização está a ser enviado para os aparelhos do sistema fotovoltaico. Isso pode demorar cerca de 20 minutos.               |  |  |
| "Em espera"           | O ficheiro de actualização encontra-se em fila de espera e será enviado<br>na próxima oportunidade para os aparelhos do sistema fotovoltaico. |  |  |

# 9.2.2 Actualização do aparelho através da internet (recomendado)

Se a Sunny WebBox tiver acesso à internet, é possível actualizar o firmware dos aparelhos do seu sistema fotovoltaico manual ou automaticamente através da internet.

### Activar a actualização automática de aparelhos

Se a actualização automática dos aparelhos estiver activada, a Sunny WebBox verifica 1x por dia, entre as 22h e as 3h, se está disponível uma nova actualização dos aparelhos. Se estiver disponível uma nova actualização do aparelho, a Sunny WebBox descarrega-a da internet. No caso de inversores SMA com SMA Bluetooth Piggy-Back posteriormente instalado, o processo de actualização inicia-se no dia seguinte (11h) devido à desconexão nocturna. Em todos os outros aparelhos SMA suportados, a actualização inicia-se na noite seguinte (4h).

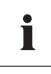

### Interrupção inesperada de uma actualização automática

Se uma actualização automática da Sunny WebBox for interrompida (p. ex., devido a uma falha de corrente ou alteração da fonte da actualização), a Sunny WebBox iniciará novamente a actualização no dia seguinte.

 Seleccione o "Nome do seu sistema fotovoltaico" na árvore do sistema e, no menu de aparelhos, seleccione "Actualizações".

- 2. Seleccione o grupo de parâmetros "Configurações".
- 3. Clique em [Editar].
- 4. Seleccione "Sim" no campo "Ligado".
- 5. No campo "Modo de funcionamento", seleccione "Actualização automática".
- 6. No campo "Fonte de actualização", seleccione "Portal de actualização".
- 7. Clique em [Guardar].

### Efectuar a actualização manual de aparelhos

- Seleccione o "Nome do seu sistema" na árvore do sistema e, no menu de aparelhos, seleccione "Actualizações".
- Seleccione o modelo de aparelho (p. ex., SB 5000TL-20, SB 4000TL-20), para o qual deseja efectuar uma actualização manual.
- Assinale o ficheiro de actualização desejado na área "Actualizações disponíveis" e clique em [Descarregar].
  - A Sunny WebBox descarrega o ficheiro de actualização da internet e, após um download bem sucedido, exibe o ficheiro de actualização na área "Actualizações disponíveis" com o estado "Pronto".
  - Caso não seja possível descarregar o ficheiro de actualização, isso poderá dever-se a uma interrupção da ligação da internet do seu computador. Estabeleça novamente o acesso à internet. Se necessário, entre em contacto com o seu fornecedor de serviços de internet.
- Assim que a Sunny WebBox tiver carregado o ficheiro de actualização seleccionado, clique em [Enviar].
  - A Sunny WebBox verifica os ficheiros guardados e envia o ficheiro de actualização 1 x por dia, até 5 dias consecutivos, para os aparelhos do sistema fotovoltaico.
  - Durante o processo de envio, o LED "PLANT STATUS" pisca a cor-de-laranja.
- A actualização foi bem sucedida se todos os aparelhos do sistema fotovoltaico enviarem de volta o número da versão do ficheiro de actualização enviado.
  - Se receber uma mensagem de erro, consulte o capítulo 10.1 "Localização geral de erros na Sunny WebBox" (página 81).

# 9.2.3 Actualização dos aparelhos através do cartão SD

Tenha em consideração as observações relativas ao cartão SD (ver capítulo 11.1 "Observações sobre o cartão SD" (página 89)).

### PRECAUÇÃO

### Possível perda de dados no cartão SD

Não retire o cartão SD enquanto o LED "SD CARD" estiver intermitente a verde ou a cor-de-laranja. Isso pode destruir o sistema de ficheiros do cartão SD e originar a perda dos dados. O processo de escrita de dados pode demorar algum tempo, dependendo da quantidade de dados.

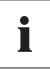

### Utilizar cartão SD separado para actualizações dos aparelhos.

Utilize um cartão SD separado para a actualização do aparelho. Se no cartão SD externo existirem ficheiros de actualização, a exportação de ficheiros XML e CSV está desactivada.

### Activar a actualização automática de aparelhos através do cartão SD

- Seleccione o "Nome do seu sistema fotovoltaico" na árvore do sistema e, no menu de aparelhos, seleccione "Actualizações".
- 2. Seleccione o grupo de parâmetros "Configurações".
- 3. Clique em [Editar].
- 4. Seleccione "Sim" no campo "Ligado".
- Para activar a actualização automática de aparelhos, seleccione "Actualização automática" no campo "Modo de funcionamento".
- 6. No campo "Fonte de actualização", seleccione "Cartão de memória".
- 7. Clique em [Guardar].

### Efectuar a actualização automática de aparelhos através do cartão SD

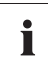

### Não se realiza qualquer actualização em aparelhos com o símbolo do cadeado (\_\_\_\_)!

Não são actualizados os aparelhos que não estejam ligados à Sunny WebBox devido à ausência de direitos de acesso (identificados na árvore do sistema com um símbolo de cadeado (a)).

Em caso de direitos de acesso em falta, adapte a palavra-passe do aparelho em questão à palavra-passe do sistema (ver manual de utilização da Sunny WebBox).

- Seleccione o ficheiro de actualização desejado na área de downloads em www.SMA-Solar.com e descarregue-o para o computador.
- Introduza o cartão SD no computador e crie no cartão SD uma pasta de ficheiros com o nome "UPDATE".
- Copie o ficheiro de actualização descarregado (\*.up2) para a pasta "UPDATE" criada no cartão SD e remova, em seguida, o cartão SD do computador.

- 4. Insira o cartão SD na ranhura para cartões SD da Sunny WebBox.
  - ☑ O LED "SD CARD" está verde intermitente.
  - A Sunny WebBox está a copiar o ficheiro de actualização seleccionado para o cartão SD interno.
- 5. Remova o cartão SD quando o LED "SD CARD" deixar de piscar.
  - A Sunny WebBox verifica os ficheiros guardados e envia o ficheiro de actualização 1 x por dia, até 5 dias consecutivos, para os aparelhos do sistema fotovoltaico.
  - Durante o processo de envio, o LED "PLANT STATUS" pisca a cor-de-laranja.
- A actualização foi bem sucedida se todos os aparelhos do sistema fotovoltaico enviarem de volta o número da versão do ficheiro de actualização enviado.
  - Se receber uma mensagem de erro, consulte o capítulo 10.1 "Localização geral de erros na Sunny WebBox" (página 81).

### Efectuar a actualização manual dos aparelhos através do cartão SD

- Seleccione o ficheiro de actualização desejado na área de downloads em www.SMA-Solar.com e descarregue-o para o computador.
- Introduza o cartão SD no computador e crie no cartão SD uma pasta de ficheiros com o nome "UPDATE".
- Copie o ficheiro de actualização descarregado (\*.up2) para a pasta "UPDATE" criada no cartão SD e remova, em seguida, o cartão SD do computador.
- 4. Insira o cartão SD na ranhura para cartões SD da Sunny WebBox.

☑ O LED "SD CARD" está verde intermitente.

- 5. Iniciar actualização:
  - Seleccione o "Nome do seu sistema" na árvore do sistema e, no menu de aparelhos, seleccione "Actualizações".
  - Seleccione o modelo de aparelho (p. ex., SB 5000TL-20, SB 4000TL-20), para o qual deseja efectuar uma actualização manual.
  - Assinale o ficheiro de actualização desejado na área "Actualizações disponíveis" e clique em [Descarregar].
  - A Sunny WebBox está a copiar o ficheiro de actualização seleccionado para o cartão SD interno.
- 6. Remova o cartão SD quando o LED "SD CARD" deixar de piscar.
- Assim que a Sunny WebBox tiver carregado o ficheiro de actualização seleccionado, clique em [Enviar].
  - ☑ A Sunny WebBox verifica os ficheiros guardados e envia o ficheiro de actualização 1 x por dia, até 5 dias consecutivos, para os aparelhos do sistema fotovoltaico.
  - Durante o processo de envio, o LED "PLANT STATUS" pisca a cor-de-laranja.
- A actualização foi bem sucedida se todos os aparelhos do sistema fotovoltaico enviarem de volta o número da versão do ficheiro de actualização enviado.
  - Se receber uma mensagem de erro, consulte o capítulo 10.1 "Localização geral de erros na Sunny WebBox" (página 81).

### 9.3 Reiniciar a Sunny WebBox através da interface de utilizador

- 1. Seleccione a Sunny WebBox na árvore do sistema e, no menu de aparelhos, seleccione "Configurações".
- 2. Seleccione o grupo de parâmetros "Aparelho > Sistema".
- 3. Clique em [Executar] no campo "Accionar o rearranque do aparelho".
- 4. Clique em [OK].
- A Sunny WebBox é reiniciada. Se o LED "SYSTEM" e o LED "POWER" se acenderem novamente a verde, tal significa que o reinício foi bem sucedido. O processo de arranque pode demorar até 90 segundos.
  - Se o LED "SYSTEM" ou o LED "POWER" não se acenderem a verde, consulte o capítulo 10.1 "Localização geral de erros na Sunny WebBox" (página 81).

# 9.4 Repor as configurações da Sunny WebBox através do botão de reposição

É possível repor as configurações da Sunny WebBox através de um pequeno orifício na parte traseira da Sunny WebBox, no qual se encontra escondido o botão de reposição. Para isso, é necessário que a Sunny WebBox esteja a ser alimentada com corrente.

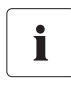

### Cópia de segurança dos dados

Antes de repor a Sunny WebBox, anote todas as configurações como, p. ex., configurações de rede e do portal. Para não perder dados, faça também uma cópia de segurança dos dados do seu sistema fotovoltaico.

Em função do tempo durante o qual pressiona o botão de reposição, a Sunny WebBox executa as operações mencionadas na seguinte tabela.

| Tempo decorrido     | Operação                                                                                                    |  |  |
|---------------------|----------------------------------------------------------------------------------------------------|--|--|
| 1 a 5 segundos      | Reposição das palavras-passe configuradas de fábrica. Todas<br>outras configurações e dados do sistema fotovoltaico<br>permanecem inalteradas.                                                                                  |  |  |
| 5 a 15 segundos     | Reposição das configurações de rede definidas de fábrica. Todas<br>as outras configurações e dados do sistema fotovoltaico<br>permanecem inalteradas.                                                                           |  |  |
| 15 a 60 segundos    | Reposição de todas as configurações de fábrica da<br>Sunny WebBox (memória de ocorrências, configurações da rede,<br>configurações do portal e palavras-passe). Os dados do sistema<br>fotovoltaico são apagados completamente. |  |  |
| Mais de 60 segundos | As configurações da Sunny WebBox não são repostas. Todas as configurações permanecem inalteradas.                                                                                                    |  |  |

 Insira um objecto pontiagudo no orifício e pressione o botão de reposição que se encontra escondido.

🗹 As configurações da Sunny WebBox são repostas.

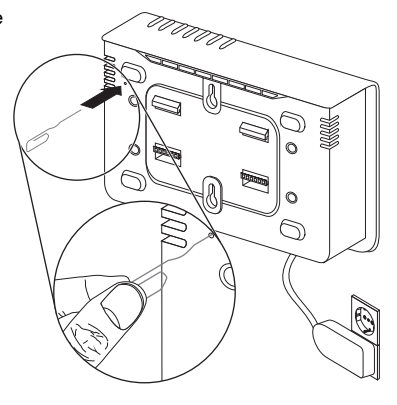

# 9.5 Determinar as configurações de rede actuais da Sunny WebBox através do cartão SD

Com os seguintes passos pode determinar as configurações actuais e o firmware actual da Sunny WebBox, caso não consiga aceder à interface de utilizador.

Tenha em consideração as observações relativas ao cartão SD (ver capítulo 11.1 "Observações sobre o cartão SD" (página 89)).

- 1. Insira o cartão SD na ranhura para cartões SD da Sunny WebBox.
  - A Sunny WebBox cria uma pasta com o nome "WEBBOX\_[número de série]" no cartão SD e é aí que guarda o ficheiro xml "config.xml". O processo de escrita está concluído quando o LED "SD CARD" estiver permanentemente aceso. Exemplo: \WEBBOX\_0155000123\config.xml
- Se o LED "SD CARD" estiver permanentemente aceso, retire o cartão SD da ranhura para cartões SD da Sunny WebBox.
- 3. Faça a leitura do cartão SD com a ajuda de um computador com leitor de cartões SD.
- 4. Na pasta WebBox\_[número de série], abra o ficheiro "config.xml" com um editor de texto ou um navegador de internet.
- Consulte as configurações de rede da Sunny WebBox (ver capítulo 11.2 "Estrutura do ficheiro config.xml" (página 89)).

# 10 Localização de erros

# 10.1 Localização geral de erros na Sunny WebBox

| 1       Não é possível aceder à       A Sunny WebBox não está ligada à rede nem à       •       Ligue a Sunny WebBox com de rede directamente ao         Sunny WebBox através da interface de utilizador.       alimentação de tensão.       •       Ligue a Sunny WebBox com de rede directamente ao         Ou       Não é possível encontrar a Sunny WebBox através do       Sunny WebBox através do       •       Utilize o Sunny WebBox As para a colocação em serviça do computador com o qual aceder à Sunny WebBox. Sinny WebBox         Não é possível encontrar a Sunny WebBox através do       •       •       Utilize o Sunny WebBox As para a colocação em serviça de computador com o qual aceder à Sunny WebBox. Sinny WebBox |                                                                                  |
|----------------------------------------------------------------------------------------------------|----------------------------------------------------------------------------------|
| Não é possível<br>encontrar a<br>Sunny WebBox<br>através do<br>Sunny WebBox<br>Assistant.Configurações de rede<br>erradas dos componentes de<br>rede.• Utilize o Sunny WebBox As<br>para a colocação em serviç<br>• Verifique a configuração de<br>do computador com o qual<br>aceder à Sunny WebBox. S<br>necessário, ajuste a configur                                                                                                    | l e<br>com<br>lação<br>etooth).                                                  |
| <ul> <li>de rede.</li> <li>Execute a reposição das configurações da Sunny W(ver página 79) e repita a colocação em serviço.</li> <li>Verifique as configurações de cada componente da re (p. ex., router, servidor prox Se necessário, ajuste a configuração de rede.</li> <li>Consulte o administrador de</li> </ul>                                                                                                    | sistant<br>co.<br>rede<br>deseja<br>reção<br>ebBox<br>de rede<br>de<br>y, etc.). |
| Uma firewall está a bloquear • Desactive a firewall do com                                                                                                    | outador                                                                          |
| Componentes da rede, cabo<br>de rede ou uniões de ficha<br>danificados ou com defeito                                                                                                    | a rede                                                                           |

| <b>N.</b> ⁰ | Problema                                                                                          | Causa                                                   | Resolução                                                                                                    |
|-------------|---------------------------------------------------------------------------------------------------|---------------------------------------------------------|----------------------------------------------------------------------------------------------------|
| 1           | Não é possível<br>aceder à<br>Sunny WebBox<br>através da interface<br>de utilizador.<br><b>ou</b> | O navegador de internet está<br>mal configurado.        | <ul> <li>Se existir um servidor proxy na sua<br/>rede, tem de introduzir uma regra<br/>de excepção para o servidor proxy<br/>no seu navegador de internet<br/>(ver capítulo 11.4 "Observações<br/>relativas ao seu navegador de<br/>internet" (página 92)).</li> </ul>                                   |
|             | encontrar a<br>Sunny WebBox<br>através do<br>Sunny WebBox                                         | Não existe qualquer ligação<br>à internet.              | <ul> <li>Estabeleça novamente o acesso à<br/>internet. Se necessário, entre em<br/>contacto com o seu fornecedor de<br/>internet.</li> </ul>                                                                                                    |
| Assistant.  | Assistant.                                                                                        | A Sunny WebBox não foi<br>iniciada correctamente.       | <ul> <li>Para reiniciar a Sunny WebBox,<br/>retire o transformador da<br/>Sunny WebBox da tomada e volte<br/>a inseri-lo novamente algum tempo<br/>depois. Tenha em atenção que isto<br/>pode provocar perdas de dados<br/>recolhidos do sistema.</li> </ul>                                             |
|             |                                                                                                   | O IPv6 não é suportado pelo<br>servidor proxy.          | <ul> <li>Utilize um servidor proxy que<br/>suporte IPv6.</li> </ul>                                                                                                    |
| 2           | O LED "SYSTEM"<br>está constantemente<br>a piscar a vermelho.                                     | Ocorreu um erro de sistema.                             | <ul> <li>Para reiniciar a Sunny WebBox,<br/>retire o transformador da<br/>Sunny WebBox da tomada e volte<br/>a inseri-lo novamente algum tempo<br/>depois. Tenha em atenção que isto<br/>pode provocar perdas de dados<br/>recolhidos do sistema.</li> <li>Contacte a linha de assistência da</li> </ul> |
|             |                                                                                                   |                                                         | SMA.                                                                                                    |
| 3           | O LED "POWER"<br>está desligado.                                                                  | A Sunny WebBox não está a<br>ser alimentada com tensão. | <ul> <li>Verifique a alimentação de tensão<br/>da tomada e elimine eventuais<br/>falhas.</li> </ul>                                                                                                    |

| <b>N.</b> ⁰ | Problema Causa                                                                                                    |                                                                                                    | Resolução                                                                                                    |  |  |
|-------------|----------------------------------------------------------------------------------------------------|----------------------------------------------------------------------------------------------------|----------------------------------------------------------------------------------------------------|--|--|
| 4           | A Sunny WebBox<br>não envia quaisquer<br>dados para o                                                                 | O envio de dados não está<br>configurado correctamente.                                               | <ul> <li>Verifique as configurações do<br/>Sunny Portal ou do FTP-Push<br/>(ver página 60).</li> </ul>                                                                                                    |  |  |
|             | Sunny Portal ou o<br>servidor FTP externo<br>(o LED "DATA<br>UPLOAD" está<br>aceso a vermelho)<br>ou                  |                                                                                                    | <ul> <li>Efectue um teste de ligação.</li> <li>Para conseguir enviar dados para o<br/>Sunny Portal é necessário estar<br/>registado. Registe a sua<br/>Sunny WebBox no Sunny Portal<br/>(ver página 61).</li> </ul> |  |  |
|             | O teste de ligação<br>ao Sunny Portal ou<br>ao servidor FTP<br>externo falhou.                                        | Existe um erro na rede.                                                                               | <ul> <li>Verifique as configurações de rede<br/>dos componentes individuais da<br/>rede (p. ex., router, Sunny WebBox,<br/>computador) e ajuste-as, se<br/>necessário.</li> </ul>                                   |  |  |
|             |                                                                                                    |                                                                                                    | <ul> <li>Verifique se existem defeitos ou<br/>danos nos componentes da rede.<br/>Substitua os componentes da rede<br/>danificados ou com defeito.</li> </ul>                                                        |  |  |
|             |                                                                                                    |                                                                                                    | Efectue um teste de ligação.                                                                                                    |  |  |
| 5           | O registo no<br>Sunny Portal falhou.                                                                                  | Dados inválidos                                                                                       | <ul> <li>Efectue um teste de ligação<br/>(ver página 62).</li> </ul>                                                                                                    |  |  |
| 6           | O Internet Explorer<br>está a fornecer<br>dados<br>desactualizados da<br>Sunny WebBox<br>após um download<br>por FTP. | O comportamento da cache<br>do Internet Explorer leva ao<br>fornecimento de dados<br>desactualizados. | <ul> <li>Utilize um FTP-Client para carregar<br/>os dados do sistema no servidor FTP<br/>interno da Sunny WebBox.</li> </ul>                                                                                        |  |  |

| N.⁰ | Problema                                                          | Causa                                                                                                    |   | olução                                                                                                    |
|-----|-------------------------------------------------------------------|----------------------------------------------------------------------------------------------------|---|----------------------------------------------------------------------------------------------------|
| 7   | A actualização do<br>firmware dos<br>aparelhos ligados<br>falhou. | Não existe nenhuma ligação<br>à internet.                                                                                    | • | Estabeleça novamente o acesso à<br>internet. Se necessário, entre em<br>contacto com o seu fornecedor do<br>serviços de internet.                                                                                                    |
|     |                                                                   |                                                                                                    | J | Se a actualização automática dos<br>aparelhos estiver activada, ela será<br>iniciada novamente no dia seguinte.                                                                                                    |
|     |                                                                   |                                                                                                    | • | Se desejar iniciar directamente a<br>actualização dos aparelhos,<br>efectue uma actualização manual<br>dos aparelhos (ver "Efectuar a<br>actualização manual de aparelhos"<br>(página 75)).                                                                                                    |
|     |                                                                   | O cartão SD foi removido<br>durante a actualização.                                                                          | • | Insira novamente o cartão SD na<br>ranhura para cartões SD da<br>Sunny WebBox e efectue uma<br>actualização manual dos aparelhos<br>(ver "Efectuar a actualização<br>manual dos aparelhos através do<br>cartão SD" (página 77)).                                                                                                    |
|     |                                                                   | Após 5 tentativas, não foi<br>possível enviar o ficheiro de<br>actualização para os<br>aparelhos do sistema<br>fotovoltaico. | • | Verifique o estado da ligação<br>Bluetooth nos aparelhos do seu<br>sistema fotovoltaico. Tenha em<br>atenção que a ligação Bluetooth<br>também pode estar interrompida<br>devido à ausência de tensão de<br>entrada CC dos inversores. A<br>tensão de entrada CC pode variar<br>em função da hora do dia, das<br>condições atmosféricas ou do<br>estado dos módulos fotovoltaicos<br>(p. ex., podem estar cobertos com<br>neve ou folhas). |
|     |                                                                   |                                                                                                    |   | <ul> <li>Se necessário, melhore a qualidade da ligação.</li> <li>Se desejar iniciar directamente a</li> </ul>                                                                                                    |
|     |                                                                   |                                                                                                    |   | actualização dos aparelhos,<br>efectue uma actualização<br>manual dos aparelhos<br>(ver "Efectuar a actualização<br>manual de aparelhos"<br>(página 75) ou "Efectuar a<br>actualização manual dos<br>aparelhos através do cartão<br>SD" (página 77)).                                                                                                    |

| <b>N.</b> ⁰ | Problema                                                                                                    | Causa                                                                                                    | Resolução                                                                                                    |
|-------------|----------------------------------------------------------------------------------------------------|----------------------------------------------------------------------------------------------------|----------------------------------------------------------------------------------------------------|
| 8           | O LED "SD CARD"<br>está aceso a                                                                                      | O cartão SD está cheio.                                                                                                    | <ul> <li>Substitua o cartão SD ou formate-o<br/>em FAT16.</li> </ul>                                                                                                    |
|             | vermelho.                                                                                                    | O cartão SD está protegido<br>contra escrita.                                                                                                 | <ul> <li>Desactive a protecção contra<br/>escrita do cartão SD.</li> </ul>                                                                                                    |
|             |                                                                                                    | Existe um ficheiro de<br>actualização na pasta<br>"UPDATE" do cartão SD.                                                                      | <ul> <li>Apague o ficheiro de actualização<br/>ou execute a actualização.</li> </ul>                                                                                                    |
| 9           | Depois da<br>substituição de uma<br>Sunny WebBox,<br>surgem no<br>Sunny Portal dois<br>sistemas com o<br>mesmo nome. | Registo duplo no Sunny<br>Portal.                                                                                                    | <ul> <li>A Sunny WebBox, fornecida como<br/>aparelho de substituição, inicia sessão no<br/>Sunny Portal com uma nova identificação<br/>de sistema. O Sunny Portal cria um novo<br/>sistema para esta identificação, mesmo<br/>que o utilizador tenha atribuído o mesmo<br/>nome ao sistema.</li> <li>Atribua a identificação do sistema<br/>anterior ao aparelho de<br/>substituição (ver página 64).</li> <li>No aparelho de substituição,<br/>introduza o endereço de e-mail de<br/>um utilizador que possua direitos de<br/>administrador no Sunny Portal para<br/>o sistema.</li> <li>No Sunny Portal, apague o novo<br/>sistema que o aparelho de<br/>substituição criou.</li> </ul> |
| 10          | Não é possível<br>alterar os                                                                                         | Não tem a permissão<br>necessária para o parâmetro.                                                                                           | Mude de grupo de utilizadores.                                                                                                    |
|             | parâmetros.                                                                                                    | Tem um inversor que foi<br>equipado posteriormente<br>com SMA Bluetooth<br>Piggy-Back com uma versão<br>de firmware anterior à<br>02.00.00.R. | <ul> <li>A configuração de parâmetros e a representação gráfica dos valores de energia mensais e anuais não são suportadas.</li> <li>Efectue uma actualização do firmware do <i>Bluetooth</i> Piggy-Back com o auxílio do Sunny Explorer.</li> </ul>                                                                                                    |

| N.º | Problema                                                                             | Causa                                                                                        | Resolução                                                                                                    |  |  |
|-----|--------------------------------------------------------------------------------------|----------------------------------------------------------------------------------------------|----------------------------------------------------------------------------------------------------|--|--|
| 11  | A Sunny WebBox<br>não está a<br>implementar<br>especificações para<br>os serviços do | Os serviços do sistema de<br>rede estão desactivados na<br>Sunny WebBox e/ou no<br>inversor. | <ul> <li>Active os serviços do sistema de<br/>rede na Sunny WebBox<br/>(ver capítulo 7.8 "Activar/<br/>desactivar serviços do sistema de<br/>rede" (página 59)).</li> </ul> |  |  |
|     | sistema de rede<br>dadas pela<br>Power Reducer Box.                                  |                                                                                              | <ul> <li>Dependendo do modelo de<br/>inversor, active os serviços do<br/>sistema de rede no inversor<br/>(ver manual do inversor).</li> </ul>                               |  |  |
| 12  | O Windows não<br>indica a ligação<br>LAN.                                            | O controlador do cartão de<br>rede (cartão de Ethernet) não<br>está instalado.               | <ul> <li>Verifique a instalação do<br/>adaptador de rede no gestor de<br/>dispositivos e instale o controlador<br/>novamente.</li> </ul>                                    |  |  |
|     |                                                                                      | O cartão de rede está com<br>defeito.                                                        | <ul> <li>Substitua o cartão de rede com<br/>defeito por um novo.</li> </ul>                                                                                                 |  |  |
| 13  | Erro na<br>apresentação da<br>interface de<br>utilizador.                            | O JavaScript não está<br>activado.                                                           | <ul> <li>Active o JavaScript no seu<br/>navegador de internet.</li> </ul>                                                                                                   |  |  |

| 10.2 | Localização | de erros na | ligação | Bluetooth |
|------|-------------|-------------|---------|-----------|
|------|-------------|-------------|---------|-----------|

| <b>N.</b> ⁰ | Problema                                                | Causa                                                                                                    | Resolução                                                                                                    |
|-------------|---------------------------------------------------------|----------------------------------------------------------------------------------------------------|----------------------------------------------------------------------------------------------------|
| 1           | A Sunny WebBox<br>não mostra<br>aparelhos<br>Bluetooth. | Está definido um NetID<br>errado.                                                                                         | <ul> <li>Defina o NetID do sistema<br/>fotovoltaico (ver manual de<br/>instalação da Sunny WebBox com<br/>Bluetooth) e repita a colocação em<br/>serviço.</li> </ul>                                                                                                    |
|             |                                                         |                                                                                                    | <ul> <li>Contacte o seu técnico de<br/>instalação.</li> </ul>                                                                                                    |
|             |                                                         | A qualidade da ligação ao<br>sistema Bluetooth é má.                                                                      | <ul> <li>Reduza a distância entre os<br/>aparelhos ou utilize um<br/>SMA Bluetooth Repeater para<br/>aumentar a cobertura rádio. Repita<br/>a colocação em serviço<br/>(ver manual de instalação da<br/>Sunny WebBox com Bluetooth).</li> </ul>                                     |
|             |                                                         | Já estão ligados 4 masters ao<br>sistema Bluetooth.                                                                       | <ul> <li>Remova um master e repita a<br/>colocação em serviço (ver manual<br/>de instalação da Sunny WebBox<br/>com Bluetooth).</li> </ul>                                                                                                    |
|             |                                                         | Já existem 2 dispositivos<br>ligados ao aparelho através<br>do qual deseja estabelecer a<br>ligação ao sistema Bluetooth. | <ul> <li>Altere a posição da Sunny WebBox<br/>para estabelecer uma ligação ao<br/>sistema através de outro aparelho<br/>ou remova um master do sistema.<br/>Pode encontrar mais informações<br/>sobre o SMA Bluetooth na área de<br/>downloads em<br/>www.SMA-Solar.com.</li> </ul> |
| 2           | Não é possível<br>aceder ao inversor.                   | A ligação Bluetooth foi<br>interrompida.                                                                                  | <ul> <li>Aguarde até que a Sunny WebBox<br/>tenha restabelecido<br/>automaticamente a ligação.</li> </ul>                                                                                                    |

| <b>N.</b> ⁰ | Problema                                                                            | Causa                                                                                                    | Resolução                                                                                                    |  |
|-------------|-------------------------------------------------------------------------------------|----------------------------------------------------------------------------------------------------|----------------------------------------------------------------------------------------------------|--|
| 2           | Não é possível<br>aceder ao inversor.                                               | Parâmetros da comunicação<br>Bluetooth foram alterados.                                                                                                    | Ao definir parâmetros que regulam a<br>ligação Bluetooth (p. ex., parâmetros<br>relativos à potência de emissão e<br>parâmetros de países), a comunicação<br>via Bluetooth é interrompida durante<br>algum tempo, uma vez que os inversore<br>reiniciam a interface de comunicação. Iste<br>não se aplica a inversores equipados<br>posteriormente com SMA Bluetooth<br>Piggy-Back. |  |
|             |                                                                                     |                                                                                                    | <ul> <li>Aguarde até que o inversor tenha<br/>efectuado o reinício. Depois é<br/>possível voltar a aceder ao inversor.</li> </ul>                                                                                                    |  |
|             |                                                                                     | O inversor equipado<br>posteriormente com<br>SMA Bluetooth Piggy-Back<br>encontra-se no modo<br>nocturno.                                                          | <ul> <li>Aguarde até que o inversor<br/>funcione novamente no modo<br/>normal. Depois é possível voltar a<br/>aceder ao inversor.</li> </ul>                                                                                                    |  |
|             |                                                                                     | O inversor não está regulado<br>nem a funcionar com o<br>mesmo NetID do seu sistema<br>fotovoltaico.                                                               | <ul> <li>O inversor tem de estar definido e<br/>colocado em serviço no NetID do<br/>seu sistema fotovoltaico. Contacte o<br/>seu técnico de instalação.</li> </ul>                                                                                                    |  |
| 3           | A Sunny WebBox<br>apresenta<br>inversores terceiros.                                | O NetID definido já está a ser<br>utilizado por outro sistema<br>fotovoltaico Bluetooth.                                                                           | <ul> <li>Tem de atribuir ao sistema<br/>fotovoltaico um NetID livre.<br/>Contacte o seu técnico de<br/>instalação.</li> </ul>                                                                                                    |  |
| 4           | Um inversor é<br>indicado como<br>aparelho<br>desconhecido na<br>árvore do sistema. | O inversor com Bluetooth<br>integrado possui uma versão<br>de firmware desactualizada<br>(apenas em inversores<br>SB 3000TL-20,<br>SB 4000TL-20,<br>SB 5000TL-20). | <ul> <li>Certifique-se de que a versão de<br/>firmware do inversor com Bluetooth<br/>integrado está actualizada (ver<br/>descrição técnica "Actualização do<br/>firmware com cartão SD" em<br/>www.SMA-Solar.com).</li> <li>Contacte o seu técnico de<br/>instalação.</li> </ul>                                                                                                    |  |
|             |                                                                                     | O novo modelo de inversor<br>não é reconhecido pela<br>Sunny WebBox.                                                                                               | <ul> <li>Execute uma actualização da<br/>Sunny WebBox (ver página 69).</li> </ul>                                                                                                    |  |

# 11 Anexo

## 11.1 Observações sobre o cartão SD

Para assegurar um funcionamento sem problemas do cartão SD, utilize os cartões SD que podem ser encomendados junto da SMA. Não é possível garantir a compatibilidade com todos os cartões SD disponíveis no mercado. A Sunny WebBox não é compatível com cartões SD com uma capacidade de armazenamento superior a 2 GB, nem com cartões SDHC.

Utilize apenas cartões SD formatados com o sistema de ficheiros FAT16. Se necessário, formate novamente o cartão SD com a ajuda do computador.

A Sunny WebBox converte o cartão SD no sistema de ficheiros TFAT, a fim de aumentar a segurança dos dados. Se pretender apagar o cartão SD, deverá formatá-lo no computador com o sistema de ficheiros FAT16.

# 11.2 Estrutura do ficheiro config.xml

O ficheiro de configuração "config.xml" contém informações sobre as configurações de rede, a versão do firmware e outras configurações da Sunny WebBox.

Exemplo:

```
<?xml version="1.0" encoding="utf-8"?>
<WebBox>
<Settings>
<add key="Version" value="1.5" />
<add key="Plant-ID" value=" />
<add key="Plant-ID" value=" Max.Mustermann@sma.de" />
<add key="DHCP" value="false" />
<add key="DHCP" value="false" />
<add key="IP-Address" value="192.168.0.168" />
<add key="SubNetMask" value="255.255.255.0" />
<add key="Gateway" value="192.168.0.100" />
<add key="DNS-Server" value="192.168.0.100" />
<add key="NAT-Port" value="80" />
<add key="Webservice-Port" value="80" />
<add key="Webservice-Port" value="80" />
<add key="Webservice-Port" value="80" />
<add key="Webservice-Port" value="80" />
<add key="Webservice-Port" value="80" />
<add key="Webservice-Port" value="80" />
<add key="Webservice-Port" value="80" />
<add key="Webservice-Port" value="80" />
<add key="Webservice-Port" value="80" />
<add key="Webservice-Port" value="80" />
<add key="Webservice-Port" value="80" />
<add key="Webservice-Port" value="80" />
<add key="Webservice-Port" value="80" />
<add key="Webservice-Port" value="80" />
<add key="Webservice-Port" value="80" />
<add key="Webservice-Port" value="80" />
<add key="Webservice-Port" value="80" />
<add key="Webservice-Port" value="80" />
<add key="Webservice-Port" value="80" />
<add key="Webservice-Port" value="80" />
<add key="Webservice-Port" value="80" />
</add key="Webservice-Port" value="80" />
</add key="Webservice-Port" value="80" />
</add key="Webservice-Port" value="80" />
</add key="Webservice-Port" value="80" />
</add key="Webservice-Port" value="80" />
</add key="Webservice-Port" value="80" />
</add key="Webservice-Port" value="80" />
</add key="Webservice-Port" value="80" />
</add key="Webservice-Port" value="80" />
</add key="Webservice-Port" value="80" />
</add key="Webservice-Port" value="80" />
</add key="Webservice-Port" value="80" />
</add key="Webservice-Port" value="80" />
</add key="Webservice-Port" value="80" />
</add key="Webservice-Port" value="80" />
</add key="Webservice-Port" value="80" />
</add key="Webservice-Port" value="80" />
</a
```

</WebBox>

| Configuração | Significado                                    |
|--------------|------------------------------------------------|
| Version      | A versão actual do firmware da Sunny WebBox    |
| Plant-ID     | A identificação do sistema para o Sunny Portal |

| Configuração    | Significado                                              |  |
|-----------------|----------------------------------------------------------|--|
| User-ID         | A identificação do utilizador para o Sunny Portal        |  |
| DHCP            | Indica se as configurações de rede são obtidas via DHCP. |  |
| IP-Adresse      | O endereço IP actual da Sunny WebBox                     |  |
| SubNetMask      | A máscara actual de sub-rede da Sunny WebBox             |  |
| Gateway         | O endereço IP da gateway definido actualmente            |  |
| DNS-Server      | O endereço IP do servidor DNS definido actualmente       |  |
| NAT-Port        | A porta NAT definida actualmente                         |  |
| Webserver-Port  | A porta do servidor web definida actualmente             |  |
| Webservice-Port | A porta definida do serviço web                          |  |

# 11.3 Estrutura de um ficheiro de dados XML

```
Exemplo:
<?xml version="1.0" encoding="utf-8"?>
<WebBox>
 <Info>
  <Created>2012-11-22T11:10:00</Created>
  <Culture>de</Culture>
  <UtcOffset>60</UtcOffset>
 </Info>
 <CurrentPublic>
  <Key>Minha Sunny WebBox:155001390:Metering.TotWhOut</Key>
  <Mean>34698.724</Mean>
  <Unit>kWh</Unit>
  <Base>1</Base>
  <Period>300</Period>
  <Timestamp>2012-11-22T11:10:00</Timestamp>
 </CurrentPublic>
 <MeanPublic>
  <Key>Minha Sunny WebBox:155001390:GridMs.TotW</Key>
  <Min>405</Min>
  <Max>3719</Max>
  <Mean>9019</Mean>
  <Unit>W</Unit>
  <Base>1</Base>
  <Period>300</Period>
  <Timestamp>2012-11-22T11:10:00</Timestamp>
 </MeanPublic>
 <MeanPublic>
 (...)
 </MeanPublic>
</WebBox>
```

| Configuração  | Significado                                                                                                    |
|---------------|----------------------------------------------------------------------------------------------------|
| Info          | Informação                                                                                                    |
| Create        | Data de criação                                                                                                    |
| Culture       | Idioma                                                                                                    |
| UtcOffset     | Offset em minutos relativamente ao UTC (Universal Time Coordinated)                                                                                                    |
| MeanPublic    | Dados dos valores médios                                                                                                    |
| CurrentPublic | Dados dos valores instantâneos                                                                                                    |
| Кеу           | Nome do elemento, composto pelo nome do aparelho, número de série do<br>aparelho e nome do parâmetro. Os valores individuais são separados por dois<br>pontos. Exemplo: D <key>SENS0700:5141:TmpMdul C</key> |
| Min           | O valor menor no intervalo de medição/combinação                                                                                                    |
| Max           | O valor maior no intervalo de medição/combinação                                                                                                    |
| Mean          | Valor médio no intervalo de medição/combinação                                                                                                    |
| Base          | Número de valores de medição no intervalo / número de valores combinados                                                                                                    |
| Period        | Período do intervalo de medição em segundos                                                                                                    |
| TimeStamp     | Carimbo da hora em que o valor médio foi calculado                                                                                                    |

# 11.4 Observações relativas ao seu navegador de internet

Para aceder à interface de utilizador da Sunny WebBox, necessita de um navegador de internet actualizado. Pode utilizar as configurações padrão do seu navegador de internet.

Certifique-se de que

- o JavaScript está activado.
- Se existir um servidor proxy activo na sua rede, tem de definir uma regra de excepção do proxy no seu navegador (ver página 11.5 "Definir regra de excepção do proxy no Internet Explorer" (página 92)).

### 11.5 Definir regra de excepção do proxy no Internet Explorer

- 1. Inicie o Internet Explorer.
- 2. No Internet Explorer, seleccione "Ferramentas > Opções da internet".
- 3. Abre-se a janela "Opções da internet".
- 4. No separador "Ligações", clique em [Definições de LAN].
- 5. Clique em [Avançadas].
- 6. No campo "Não utilizar servidor proxy para endereços começados por:" introduza o endereço 192.168.\*.
- 7. Confirme as introduções com [OK] e feche todas as outras janelas com [OK].

### 11.6 Activar o IPv6 no Windows XP SP2

Para encontrar a Sunny WebBox com o Sunny WebBox Assistant é necessário o IPv6.

O IPv6 corresponde à versão 6 do protocolo de internet e especifica os processos necessários para a transmissão de dados através de uma rede de dados de comutação em pacotes.

O IPv6 é o sucessor de IPv4, que ainda é predominantemente utilizado na internet. No Windows Vista, Windows 7, MacOS e Linux, o IPv6 já está activado. No Windows XP SP2, é necessário activar o IPv6.

Para activar o IPv6, proceda do seguinte modo:

- 1. No Windows, seleccione "Iniciar > Painel de controlo > Ligações de rede".
- 2. Clique duas vezes na ligação de área local, através da qual a Sunny WebBox está ligada.
  - Se o Windows indicar várias ligações LAN, isso significa que estão instaladas várias ligações de rede no computador. Certifique-se de que selecciona a ligação de rede correcta, através da qual o computador está ligado à Sunny WebBox. Se necessário, consulte o manual do seu computador.
  - Se não for indicada nenhuma ligação LAN, consulte o capítulo 10.1 "Localização geral de erros na Sunny WebBox" (página 81).

🗹 A janela "Ligação da área local estado" abre-se.

3. No separador "Geral", clique em [Propriedades].

🗹 A janela "Propriedades de Ligação de área local" abre-se.

- 4. Active "Microsoft TCP/IP versão 6".
- 5. Clique em [OK].

### 11.7 Atribuir endereços IP numa rede local

Pode definir autonomamente um endereço IP estático (protocolo de internet). Utilize o intervalo de endereços disponibilizado pelo seu router. Na maioria dos casos, o intervalo de endereços do router encontra-se entre 192.168.0.1 e 192168255254. Se necessário, consulte o manual do seu router.

Durante a atribuição do endereço IP, tenha em atenção que as três primeiras partes do endereço IP têm de ser idênticas para todos os dispositivos da mesma rede. Além disso, não pode atribuir o mesmo endereço IP a mais do que um dispositivo.

Exemplo:

| Router:      | <b>192.168.0.</b> 1 |
|--------------|---------------------|
| Computador 1 | 192.168.0.2         |
| Computador 2 | <b>192.168.0.</b> 3 |
| Sunny WebBox | 192.168.0.168       |

# 12 Contactos

Em caso de problemas técnicos com os nossos produtos, contacte a linha de assistência da SMA. Necessitamos dos seguintes dados para podermos dar-lhe uma resposta concreta:

- Versão de firmware da Sunny WebBox
- Número de série e versão do hardware da Sunny WebBox
- Tipo de interface de comunicação entre a Sunny WebBox e os inversores
- Modelo e números de série dos inversores ligados ao sistema fotovoltaico.

### SMA Portugal - Niestetal Services Unipessoal Lda

Centro de Empresas Maquijig - Armazém 4 Parque Industrial das Carrascas Estrada Nacional 252, km 11,5 2950-402 Palmela Tel. +351 212 387 860 Fax +351 212 387 861 Telemóvel +351 91 389 39 37 Service@SMA-Portugal.com www.SMA-Portugal.com

# Disposições legais

As informações contidas nesta documentação são propriedade da SMA Solar Technology AG. A publicação, completa ou parcial, requer o consentimento por escrito da SMA Solar Technology AG. Uma reprodução interna por parte da empresa para avaliação do produto ou o seu uso correcto é permitida e não requer autorização.

### Declaração de conformidade

A SMA Solar Technology AG declara, por este meio, que o(s) aparelho(s) descrito(s) cumpre(m) com os requisitos principais e outras disposições relevantes da Directiva 1999/5/CE. A declaração de conformidade CE completa encontra-se em www.SMA-Solar.com.

### Garantia do fabricante SMA

As condições actuais de garantia são fornecidas com o seu aparelho. Se necessário, poderá descarregá-las da Internet, em www.SMA-Solar.com, ou solicitá-las em formato de papel usando as vias de distribuição convencionais.

### Marcas comerciais

São reconhecidas todas as marcas comerciais, mesmo que não estejam especificamente identificadas. A falta de identificação não implica que se trate de uma mercadoria ou marca livre.

A marca nominativa e os logótipos Bluetooth<sup>®</sup> são marcas registadas da Bluetooth SIG, Inc. Qualquer utilização destas marcas por parte da SMA Solar Technology AG realiza-se sob licença.

QR Code<sup>®</sup> é uma marca registada da DENSO WAVE INCORPORATED.

#### SMA Solar Technology AG

Sonnenallee 1 34266 Niestetal Alemanha Tel. +49 561 9522-0 Fax +49 561 9522-100 www.SMA.de E-mail: info@SMA.de © 2004 - 2013 SMA Solar Technology AG. Todos os direitos reservados.

### SMA Solar Technology

# www.SMA-Solar.com

SMA Solar Technology AG www.SMA.de

SMA Australia Pty. Ltd. www.SMA-Australia.com.au

SMA Benelux bvba/sprl www.SMA-Benelux.com

SMA Beijing Commercial Company Ltd. www.SMA-China.com.cn

SMA Central & Eastern Europe s.r.o. www.SMA-Czech.com

SMA France S.A.S. www.SMA-France.com

SMA Hellas AE www.SMA-Hellas.com

SMA Ibérica Tecnología Solar, S.L.U. www.SMA-Iberica.com SMA Solar India Pvt. Ltd. www.SMA-India.com

SMA Italia S.r.l. www.SMA-Italia.com

SMA Japan K.K. www.SMA-Japan.com

SMA Technology Korea Co., Ltd. www.SMA-Korea.com

SMA Middle East LLC www.SMA-Me.com

SMA Portugal - Niestetal Services Unipessoal Lda www.SMA-Portugal.com

SMA Solar (Thailand) Co., Ltd. www.SMA-Thailand.com

SMA Solar UK Ltd. www.SMA-UK.com

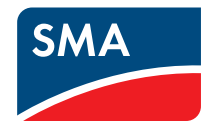